バージョン9 リリース 1.2 2015 年 9 月 23 日

# IBM Campaign および IBM SPSS Modeler Advantage Marketing Edition 統合ガイド

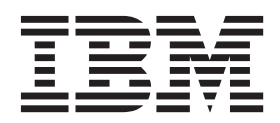

注記

本書および本書で紹介する製品をご使用になる前に、49ページの『特記事項』に記載されている情報をお読みください。

本書は、IBM SPSS Modeler Advantage Marketing Edition バージョン 8 リリース 0、モディフィケーション 0 および IBM Campaign バージョン 9 リリース 1、モディフィケーション 2、および新しい版で明記されていない限り、 以降のすべてのリリースおよびモディフィケーションに適用されます。

お客様の環境によっては、資料中の円記号がバックスラッシュと表示されたり、バックスラッシュが円記号と表示されたりする場合があります。

原典: Version 9 Release 1.2 September 23, 2015 IBMCampaign and IBM SPSS Modeler Advantage Marketing Edition Integration Guide

- 発行: 日本アイ・ビー・エム株式会社
- 担当: トランスレーション・サービス・センター
- © Copyright IBM Corporation 1998, 2015.

# 目次

## 第1章 概要: Campaign と SPSS Modeler Advantage Marketing Edition

| の統合                                            | 1   |
|------------------------------------------------|-----|
| IBM SPSS Modeler Advantage Marketing Edition と |     |
| IBM Campaign の統合環境でモデリングおよびスコア                 |     |
| 設定が機能する方法                                      | . 2 |
| IBM Campaign フローチャートで予測モデリングが                  |     |
| 機能する方法................                         | . 3 |
| IBM Campaign フローチャートでスコア設定が機能                  |     |
| する方法.................                          | . 4 |
|                                                |     |

## 第2章 IBM Campaign と IBM SPSS Modeler Advantage Marketing Edition

IBM Campaign と IBM SPSS Modeler Advantage Marketing Edition の統合の無効化または再有効化...18

| シングル・サインオンについて                                                             |
|----------------------------------------------------------------------------|
| Marketing Platform のパスワードの変更22           モデル・タイプ23           フィールドの自動マッチング |
| モデル・タイプ                                                                    |
| フィールドの自動マッチング 24                                                           |
|                                                                            |
| モデルの作成およびスコア設定のための前提条件 27                                                  |
| IBM PredictiveInsight からの既存の IBM Campaign                                  |
| フローチャートの変換                                                                 |
| LATEST 以外のモデリング・ストリーム・バージョ                                                 |
| ンの選択                                                                       |
| SPSS モデル・プロセス                                                              |
| モデルの作成または再作成に関するベスト・プラ                                                     |
| クティス                                                                       |
| モデルの作成または再作成                                                               |
| モデルの評価                                                                     |
| SPSS スコア・プロセス                                                              |
| モデリング・ストリームを使用したスコア設定 . 37                                                 |
| モデルの作成とスコア設定の自動化                                                           |
| モデル・プロセスとスコア設定プロセスのトラブル                                                    |
| シューティング                                                                    |
| SPSS モデルと SPSS スコアのプロセスを使用する                                               |
| キャンペーンの例                                                                   |
|                                                                            |
| IBM 技術サポートへのお問い合わせ47                                                       |
| 特記事項                                                                       |
|                                                                            |
| 商標 51                                                                      |
| 商標                                                                         |

# 第1章 概要: Campaign と SPSS Modeler Advantage Marketing Edition の統合

IBM<sup>®</sup>Campaign と IBM SPSS<sup>®</sup> Modeler Advantage Marketing Edition の統合によっ て、予測モデルを作成するための完全なソリューションが提供されます。これによ り、マーケティング担当者は将来の顧客行動を予測するためにスコアを設定するこ とができます。マーケティング担当者は、モデリングおよびスコア設定を使用し て、最もオファーを受け入れそうな顧客にアプローチすることができます。これに より、マーケティング・キャンペーンのレスポンス率を向上させることができま す。

### **IBM Campaign**

IBM Campaign は、パーソナライズされた、関連するマーケティング・メッセージ をあらゆるチャネルで配信するクロスチャネル・マーケティング製品です。IBM Campaign によって、マーケティング担当者は、適切なメッセージを使って個人をタ ーゲットにできます。

IBM Campaign を使用して、以下のアクションを実行します。

- 提供したオファー、キャンペーンの詳細、およびレスポンスの完全な履歴を通し、顧客または潜在顧客との継続的な対話を構築します。
- ベスト・マッチ、部分的マッチ、複数マッチ、およびカスタムなど、いくつかの 属性分析方式を使用し、キャンペーンへのレスポンスの原因を特定して完結させ ます。
- オーディエンスのセグメンテーション、除外、およびオファーとチャネルの割り 当てといったキャンペーンのロジック全体を管理します。
- キャンペーンのビルディング・ブロック(オーディエンス、セグメント、オファー、処理、除外ルールなど)の使用、再使用、および追跡を可能にします。

IBM Campaign は、認証、許可、およびシングル・サインオン (SSO) を提供する IBM Marketing Platform にインストールされます。

## IBM SPSS Modeler Advantage Enterprise Marketing Management Edition

IBM SPSS Modeler Advantage Enterprise Marketing Management Edition は、予測インテリジェンスを意思決定につなげる予測分析プラットフォームです。より良い結果につながるアクションをマーケティング担当者が選択するのに役立つ多岐にわたる高度なアルゴリズムや技法、意思決定管理、および最適化を提供します。

IBM SPSS Modeler Advantage Enterprise Marketing Management Edition を使用して、意思決定および結果を改善したり、顧客データから価値を引き出したりします。

## 統合ソリューション

IBM Campaign は、以下に示す方法で IBM SPSS Modeler Advantage Marketing Edition とやり取りすることができます。

- 内部メッセージング
- モデル作成用のデータの提供
- モデリングおよびスコア設定時の分析結果の取得

IBM Campaign では、キャンペーン戦略意思決定のためにこれらの結果を使用します。

IBM SPSS Modeler Advantage Marketing Edition を IBM Campaign に統合すると、 以下に示す 2 つの新しいプロセス・ボックスが IBM Campaign フローチャート・ パレットに含まれるようになります。

- SPSS モデル
- ・ SPSS スコア

# IBM SPSS Modeler Advantage Marketing Edition と IBM Campaign の統合環境でモデリングおよびスコア設定が機能する方法

統合環境で IBM Campaign および IBM SPSS Modeler Advantage Marketing Edition を使用すると、IBM Campaign フローチャート内でモデリングとスコア設定を行う ことができます。

IBM SPSS Modeler Advantage Marketing Edition でモデルを作成するとモデリン グ・ストリームが生成され、IBM Campaign フローチャートの中でそれを使用する ことができます。フローチャートはキャンペーンのロジックを定義します。その 後、1 つ以上のモデルを使ってキャンペーンの対象オーディエンスのスコアを設定 することができます。 IBM Campaign フローチャートから IBM SPSS Modeler Advantage Marketing Edition に直接アクセスできるので、マーケティング・キャン ペーンを設計している間にモデルの作成、編集、選択を行うことができます。ま た、モデルの更新とバッチ・スコア設定を自動化するようフローチャートをセット アップすることもできます。

#### IBM PredictiveInsight からの変更点

これまで IBM PredictiveInsight を使用していた場合は、従来のモデル・プロセス・ ボックスとスコア・プロセス・ボックスを使用できなくなります。IBM Campaign バージョン 9.1.0 以降をインストールした後、従来のモデル・プロセス・ボックス とスコアのプロセス・ボックスが既存のフローチャートで構成解除されます。

IBM SPSS Modeler Advantage Marketing Edition を使用するか、SPSS モデル・プロ セス・ボックスを使用して、予測モデルを手動で再作成する必要があります。

注: 従来のモデル・プロセス・ボックスとスコアのプロセス・ボックスは非アクティブであり、実行できません。ただし、それを表示して、構成の詳細を確認することは可能です。

PredictiveInsight から移行するためには、以下のタスクを実行する必要があります。

- モデル・プロセス・ボックスのインスタンスを削除して、SPSS モデル・プロセス・ボックスに置き換えます。
- スコア・プロセス・ボックスのインスタンスを削除して、SPSS スコア・プロセス・ボックスに置き換えます。
- 従来のスコア・フィールドを使用するダウンストリームのプロセス・ボックスを 構成解除して、新しい SPSS スコア・フィールドを使用するようにします。

これらのタスクについては、28ページの『IBM PredictiveInsight からの既存の IBM Campaign フローチャートの変換』で説明されています。

## IBM Campaign フローチャートで予測モデリングが機能する方法

SPSS モデル・プロセスは単一の入力セルを受け入れます。それに関するターゲット・フィールドを指定することで、予測の対象を示します。

例えば、レスポンダーと非レスポンダーを予測するには、ターゲット・フィールド でレスポンダーに対して 1、非レスポンダーに対して 0 を指定できます。また、収 益性や収益を示す数値、またはコンタクトのための優先されるチャネルや時間帯を 予測するカテゴリー変数をターゲット・フィールドに含めることもできます。

以下に示す任意のタスクを行うために、IBM SPSS Modeler Advantage Marketing Edition で予測モデルを作成することができます。

- オファーに反応する確率が最も高いのは誰かを識別する。
- オファーを受け取る 1 個人の期待値または収益性を判別する。
- 製品やサービスの抱き合わせ販売など、対象オーディエンスに対して次に取るべき最善のアクションを判別する。
- 分析やターゲット設定のために、互いに類似する個人をグループとしてクラスター化する。

### モデルを作成する方法と場所

以下に示すように、フローチャートの作成前または作成中に新しい予測モデルを作 成することも、既存のモデリング・ストリームを使用することもできます。

- IBM Campaign フローチャート内部から IBM SPSS Modeler Advantage Marketing Edition でモデリング・ストリームを作成する。
- IBM Campaign フローチャート内で既存の IBM SPSS Modeler Advantage Marketing Edition モデリング・ストリームを使用し、フローチャートの入力デー タを使ってモデルを再作成する。
- IBM SPSS Modeler Advantage (Marketing Edition 以外) または IBM SPSS Modeler によって作成されたモデリング・ストリームを使用する。モデリング・ ストリームを IBM SPSS Modeler Advantage Marketing Edition にロードできるこ とを確認する必要があります。 IBM SPSS Modeler で作成されたモデリング・ス トリームを使用するための前提条件は、「*IBM SPSS Modeler Advantage Guide*」 のストリームの共有についてのトピックで説明されています。

注: IBM Campaign と統合するために、モデリング・ストリームには数値フィール ド SPSS\_AudID が含まれている必要があります。これはモデリング・ストリームの キー・フィールドです。

## 追加の作業

IBM Campaign フローチャート内で SPSS モデル・プロセス・ボックスを使用し て、反復スケジュールでモデルを自動的に作成することができます。その後、IBM Campaign で SPSS モデル・プロセス・ボックスからモデリング・ストリームにア クセスして、モデリング・オプションを表示および編集することができます。モデ ルを評価して、SPSS モデル・パフォーマンス・レポートを表示できます。

さらに、IBM SPSS Modeler Advantage Marketing Edition インターフェースを使っ てモデリング・ストリームを手動で開くこともできます。

## IBM Campaign フローチャートでスコア設定が機能する方法

IBM Campaign フローチャート内で SPSS スコア・プロセス・ボックスを使ってモ デルを配置し、例えばモデリング・ストリームを使ってオーディエンスのスコアを 設定できます。

例えば、それぞれの顧客が購入したりオファーに反応したりする可能性を評定する ために、予測モデルを使用できます。この方法を使用してモデルのスコアを設定す ることにより、予定されているキャンペーンのターゲットとして有望な顧客や潜在 的な顧客を識別できます。1 つの SPSS スコア・プロセス・ボックスで最大 5 つ のモデルを使用し、入手可能な最新のデータを使ってキャンペーンの対象オーディ エンスのスコアを設定できます。

SPSS スコア・プロセス・ボックスから下流で、予測モデル・スコアを使用することができます。オーディエンス・メンバーを副選択またはセグメント化するために、 スコア・フィールドを直接使用できます。

# 第2章 IBM Campaign と IBM SPSS Modeler Advantage Marketing Edition の統合の構成

IBM Campaign および IBM SPSS Modeler Advantage Marketing Edition がインスト ールされていて、統合のために構成されていることを確認する必要があります。

## このタスクについて

IBM Campaign と IBM SPSS Modeler Advantage Marketing Edition を統合するに は、以下のコンポーネントをインストールまたはアップグレードします。

- IBM Marketing Platform
- IBM Campaign
- IBM SPSS Modeler Advantage Marketing Edition

次のイメージは、IBM Campaign および IBM SPSS Modeler Advantage Marketing Edition の統合のアーキテクチャーを示しています。どちらの製品も、共有ファイ ル・システムにリンクされています。 IBM Campaign のセットアップには、Web サーバーと分析サーバーが含まれます。 IBM SPSS Modeler Advantage Marketing Edition のセットアップには、IBM SPSS Collaboration and Deployment Services と Modeler Advantage アプリケーション・サーバー、および SPSS Modeler サーバー が含まれています。

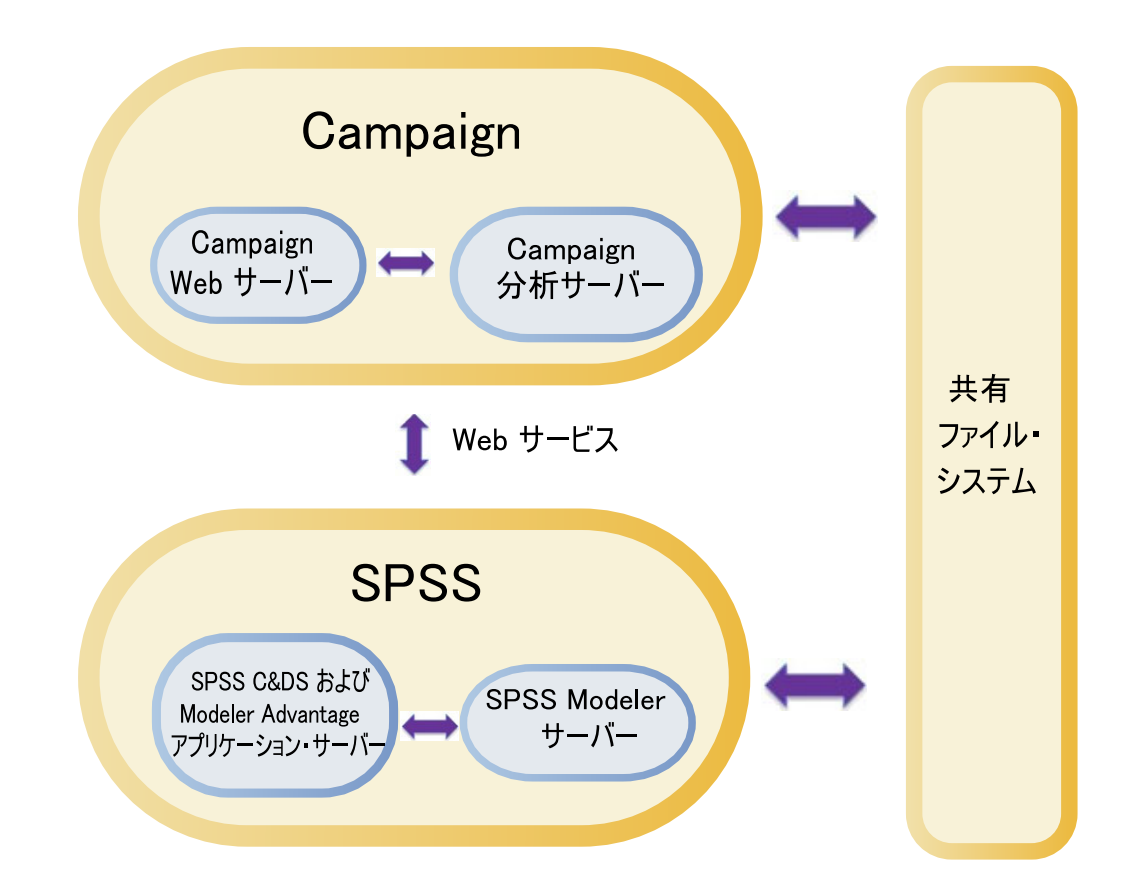

注:以下の表に示されている手順を実行できるのは、管理セキュリティー権限のあるユーザーだけです。

## 手順

以下の表は、構成の手順の概要を示しています。

表 1. IBM Campaign と IBM SPSS Modeler Advantage Marketing Edition の統合の構成

| タスク                                                                                                    | 詳細                                                                                                    | 資料                                                                                                    |
|----------------------------------------------------------------------------------------------------|----------------------------------------------------------------------------------------------------|----------------------------------------------------------------------------------------------------|
| 1. ソフトウェアを<br>インストールまた<br>はアップグレード<br>します。                                                                                   | <ul> <li>IBM EMM インストーラー (9.1.0 以降)を使用して、以下のコンポーネントをインストールまたはアップグレードして同じバージョンにします。下記にリストされている順序で行ってください。</li> <li>1. IBM Marketing Platform</li> <li>2. IBM Campaign</li> <li>3. IBM SPSS Modeler Advantage Marketing Edition (バージョン 8.0.0 以降)</li> <li>インストール時の注意: IBM SPSS Modeler Advantage Marketing Edition をインストールするときには、ネイティブのリポジトリー構成を必ず使用してください。</li> <li>アップグレード時の注意: IBM SPSS Modeler Advantage Marketing Edition をインストールすると、自動的にPredictiveInsight 構成パラメーターが Marketing Platform から除去されます。</li> </ul> | インストールおよびアップグレードに<br>ついては、以下の資料で説明されてい<br>ます。<br>1. 「IBM Marketing Platform インス<br>トール・ガイド」または「IBM<br>Marketing Platform アップグレー<br>ド・ガイド」<br>2. 「IBM Campaign インストール・<br>ガイド」または「IBM Campaign<br>アップグレード・ガイド」<br>3. 「IBM SPSS Modeler Advantage<br>Marketing Edition インストール・<br>ガイド」 |
| 2. BEA WebLogic<br>で IBM SPSS<br>Modeler Advantage<br>Marketing Edition<br>が配置されている<br>場合、Oracle<br>WebLogic ドメイ<br>ンを構成します。 | Oracle WebLogic で、以下に示す行を config.xml ファイ<br>ルに追加します。<br><enforce-valid-basic-auth-credentials><br/>false<br/></enforce-valid-basic-auth-credentials><br>                                                                                                    | この構成については、「 <i>IBM SPSS</i><br><i>Modeler Advantage Marketing Edition</i><br><i>インストール・ガイド</i> 」で説明されて<br>います。                                                                                                    |
| 3. シングル・サイ<br>ンオンを構成しま<br>す。                                                                                                 | シングル・サインオン (SSO) を使用すると、IBM EMM<br>ユーザー・インターフェース内からユーザーが IBM<br>SPSS Modeler Advantage Marketing Edition にアクセスす<br>るときに、ログインのプロンプトが表示されません。<br>シングル・サインオンは Marketing Platform で構成され<br>ます。                                                                                                    | <ul> <li>シングル・サインオンについては、7<br/>ページの『IBM EMM および IBM</li> <li>SPSS Modeler Advantage Enterprise</li> <li>Marketing Management Edition 間での</li> <li>シングル・サインオン』で説明しています。</li> <li>追加の構成情報については、「IBM</li> <li>Marketing Platform 管理ガイド」で説</li> <li>明されています。</li> </ul>                  |

| タスク                         | 詳細                                                                                                    | 資料                                                                               |
|-----------------------------|----------------------------------------------------------------------------------------------------|----------------------------------------------------------------------------------|
| 4. 共有ディレクト<br>リーを作成しま<br>す。 | IBM Campaign と IBM SPSS Modeler Advantage<br>Marketing Edition の両方からアクセス可能な共有ディレ<br>クトリーは、2 つのアプリケーション間でデータを転送<br>するために使用されます。各パーティションで独自の共<br>有ディレクトリーが必要です。                                                                       | 通常、この作業は、IT 担当者などの<br>技術担当者によって行われます。                                            |
|                             | このステップで作成される共有ディレクトリーは、次の<br>ステップの構成設定で参照されるディレクトリーです。                                                                                                    |                                                                                  |
| 5. 構成設定を調整<br>します。          | IBM SPSS Collaboration and Deployment Services サーバ<br>ーおよび Decision Management のサーバーを指定するよ<br>う、構成設定を調整する必要があります。また、IBM<br>SPSS Modeler Advantage Marketing Edition との統合を有<br>効にする対象の IBM Campaign パーティションごとに、<br>構成設定を調整する必要もあります。 | 構成プロパティーについては、 15 ペ<br>ージの『ナビゲーションおよび IBM<br>Campaign プロパティー設定の構成』<br>で説明されています。 |

表 1. IBM Campaign と IBM SPSS Modeler Advantage Marketing Edition の統合の構成 (続き)

# IBM EMM および IBM SPSS Modeler Advantage Enterprise Marketing Management Edition 間でのシングル・サインオン

シングル・サインオンを有効にすると、IBM EMM のユーザー・インターフェース 内から IBM SPSS Modeler Advantage Marketing Edition にナビゲートできます。こ のとき、ユーザーにログインが求められることはありません。

シングル・サインオンを構成した後、IBM EMM にログインしているユーザーは、 以下のいずれかのオプションを使用して IBM SPSS Modeler Advantage Marketing Edition にナビゲートできます。

- 「分析 (Analytics)」>「SPSS」をクリックして、ユーザーの Decision Management ホーム・ページを表示します。
- IBM Campaign フローチャートの SPSS モデルや SPSS スコアのプロセス・ボッ クスにあるリンクをクリックして、モデリング・ストリームの「モデル」タブや 「スコア」タブを表示します。

シングル・サインオンは、IBM SPSS Modeler Advantage Marketing Edition のすべ ての認証方式に対してサポートされます。さらに、シングル・サインオンは、IBM EMM でサポートされるすべての認証方式に対してもサポートされます。

- Marketing Platform を介した認証
- ・ サポートされる LDAP サーバーを介した認証
- サポートされる Web アクセス制御プラットフォームを介した認証

## シングル・サインオンの前提条件

シングル・サインオンを実装する前に、環境が以下の前提条件を満たす必要があり ます。

シングル・サインオンを構成する前に、以下のシステムの完全に機能するインストール済み環境が必要です。

- Marketing Platform バージョン 9.1.0 以降
- IBM SPSS Modeler Advantage Marketing Edition バージョン 8.0.0 以降
- IBM SPSS Modeler Advantage Marketing Edition のインストール済み環境では、 ネイティブのリポジトリー構成を使用する必要があります。この構成について は、「IBM SPSS Modeler Advantage Guide」で説明されています。

## シングル・サインオンのパーティション・サポート

IBM EMM 環境の中にあるパーティションの数に関わりなく、単一の IBM SPSS Modeler Advantage Marketing Edition インスタンスだけが必要です。各パーティシ ョンを個別に構成して、ユーザーが IBM SPSS Modeler Advantage Marketing Edition にアクセスできるかどうかを指定することができます。各パーティションの メンバーは、自分のパーティション内で作成されたモデリング・ストリームとデー タだけを表示し、利用することができます。IBM SPSS Modeler Advantage Marketing Edition で作成された各モデリング・ストリームは、それが作成されたパ ーティションの中でのみ使用可能です。

## IBM SPSS Modeler Advantage Marketing Edition でのログイ ンと役割

Marketing Platform は、統合のためにユーザーの役割を 2 つ定義します。すなわ ち、SPSSadmin と SPSSuser です。 IBM Campaign でこれらのいずれかの役割を割 り当てられた IBM Campaign ユーザーは、IBM SPSS Modeler Advantage Marketing Edition で対応する権限を持ちます。これらの権限を IBM Campaign で変更するこ とはできません。

これらの役割のいずれか、または両方を IBM Campaign ユーザーに割り当てること ができます。役割は、統合でユーザーが実行できる操作を指定します。 SPSSadmin 役割を持つユーザーは、IBM SPSS Modeler Advantage Marketing Edition ですべて の管理操作を実行できます。 SPSSUser 役割を持つユーザーは、IBM SPSS Modeler Advantage Marketing Edition を開いてスコア・モデルを作成できます。これらの役 割は、パーティションの「ユーザー」ページでユーザーに割り当てます。

注: IBM SPSS Collaboration and Deployment Services を使用して、IBM SPSS Modeler Advantage Marketing Edition でのシングル・サインオン・ユーザーの権限 を変更できます。

シングル・サインオン・ユーザーの役割および権限を管理する方法は、シングル・ サインオンの構成前にユーザーが IBM SPSS Modeler Advantage Marketing Edition でアカウントを持っていたかどうかに応じて異なります。通常、ユーザーは IBM SPSS Modeler Advantage Marketing Edition の既存のログインを持ちません。

以下の表は、統合環境におけるユーザーのさまざまなログイン状況を示していま す。

### 表2. 統合環境におけるユーザーのログイン状況

| ユーザー・ログイン状況                             | 必要な操作                                                                                                    |
|-----------------------------------------|----------------------------------------------------------------------------------------------------|
| 既存のログインなし                               | Marketing Platform 上で新しいユーザーのログインをセットアップして、SPSSuser また<br>は SPSSadmin 役割を与えます。                                                                                                    |
|                                         | ユーザーが Marketing Platform から、または IBM Campaign フローチャート内部から<br>IBM SPSS Modeler Advantage Marketing Edition に初めてアクセスするとき、Marketing<br>Platform はそのユーザーの IBM SPSS Modeler Advantage Marketing Edition 上のログイ<br>ンを自動的に作成します。                |
|                                         | ユーザー・プロファイルで定義された自動作成される SPSS_CRED_DS データ・ソース<br>の中に、IBM SPSS Modeler Advantage Marketing Edition ログインおよびパスワードが<br>保管されます。                                                                                                    |
| IBM Campaign ログインが<br>既に存在する            | Marketing Platform で、既存の IBM Campaign ユーザーに SPSSuser または SPSSadmin のいずれかの役割を割り当てます。                                                                                                    |
|                                         | ユーザーが Marketing Platform から、または IBM Campaign フローチャート内部から<br>IBM SPSS Modeler Advantage Marketing Edition に初めてアクセスするとき、Marketing<br>Platform はそのユーザーの IBM SPSS Modeler Advantage Marketing Edition 上のログイ<br>ンを自動的に作成します。                |
|                                         | IBM SPSS Modeler Advantage Marketing Edition のユーザー ID は、Marketing Platform<br>および IBM Campaign と同じユーザー ID です。ユーザー・プロファイルで定義された<br>自動作成される SPSS_CRED_DS データ・ソースの中に、IBM SPSS Modeler Advantage<br>Marketing Edition ログインおよびパスワードが保管されます。 |
| IBM SPSS Modeler<br>Advantage Marketing | Marketing Platform 上で既存の IBM SPSS Modeler Advantage Marketing Edition ユーザ<br>ーの新規ログインをセットアップします。                                                                                                    |
|                                         | IBM SPSS Modeler Advantage Marketing Edition ユーザー ID を Marketing Platform ユ<br>ーザー ID に関連付けるには、IBM SPSS Modeler Advantage Marketing Edition ユーザ<br>ー ID を参照する SPSS_CRED_DS 資格情報を手動で作成します。                                              |
|                                         | 資格情報を手動で作成する手順については、11ページの『特定の役割を持つユーザーの<br>設定』で説明されています。<br>注: ユーザーは既存の IBM SPSS Modeler Advantage Marketing Edition 役割を保持しま<br>す。                                                                                                    |

# IBM EMM と IBM SPSS Modeler Advantage Enterprise Marketing Management Edition の間のシングル・サインオンのセットアップ

統合環境でのシングル・サインオンをセットアップするには、以下のタスクを、リ ストされた順序で実行します。

## このタスクについて

注:以下のそれぞれの手順は、別個のタスクです。

## 手順

- 1. 10ページの『システム・ユーザーのセットアップとデータ・ソースの定義』
- 2. オプション: 11ページの『ユーザー・グループの設定』
- 3. 11ページの『特定の役割を持つユーザーの設定』

4. 12ページの『シングル・サインオン・プロパティーの構成』

# システム・ユーザーのセットアップとデータ・ソースの定義

IBM EMM システム・ユーザーを選択または新規作成し、そのユーザーのデータ・ ソースを構成します。

### このタスクについて

システム・ユーザーは、IBM SPSS Modeler Advantage Marketing Edition との通信 のために IBM EMM で使用されるユーザー・アカウントです。このアカウントは、 IBM SPSS Modeler Advantage Marketing Edition でモデルの作成とスコア設定に使 われる、対応する IBM SPSS Modeler Advantage Marketing Edition システム・ユー ザーに関連付けられます。

システム・ユーザーをセットアップし、データ・ソースを定義するには、以下の手順を実行します。

### 手順

1. IBM SPSS Modeler Advantage Marketing Edition で、モデルの作成およびスコア 設定を行う権限を持つユーザー・アカウントを作成するか、識別します。

この IBM SPSS Modeler Advantage Marketing Edition アカウントのユーザー名 とパスワードを書き留めておきます。

 Marketing Platform で、システム・ユーザーとして構成するアカウントを作成す るか、識別します。システム・ユーザーに Marketing Platform で SPSSAdmin 役 割を与えます。そうするには、この役割を持つグループにユーザーをメンバーと して加えるか、個別に役割を割り当てます。

注: platform\_admin ユーザー・アカウントを使用できます。このユーザーはすべ てのパーティションのメンバーであるため、すべてのパーティションでデータ・ ソースを使用できます。

- 3. システム・ユーザーの詳細ページで「データ・ソースの編集」 > 「新規追加」 をクリックします。
- 4. 以下のように、フィールドに情報を入力します。
  - 「データ・ソース」: 任意の名前を入力します。SPSS\_MA\_ADMIN\_DS は SPSS | Integration | SPSSCredentialDatasource プロパティーのデフォルト値で あるため、この名前を使用するのが便利です。このプロパティーの値は、この データ・ソースの名前でなければなりません。
  - 「データ・ソース・ログイン」: システム・ユーザーの IBM SPSS Modeler Advantage Marketing Edition ログイン名を入力します。
  - 「データ・ソース・パスワード」: システム・ユーザーの IBM SPSS Modeler Advantage Marketing Edition パスワードを入力します。
- 5. 変更内容を保存します。

## ユーザー・グループの設定

SPSSadmin と SPSSuser の役割にそれぞれ対応する 2 つのグループを作成できま す。あるいは、ユーザーの数が少ない場合には、グループを作成せずに個別に役割 を割り当てることもできます。

## このタスクについて

**注:** 複数のパーティションがある場合、ユーザーがシングル・サインオンを必要と するパーティションごとに、このタスクを実行する必要があります。

ユーザー・グループをセットアップするには、以下の手順を実行します。

### 手順

- 1. 管理ユーザーとして IBM EMM にログインし、「設定」 > 「ユーザー・グル ープ」ページにナビゲートします。
- 2. IBM SPSS Modeler Advantage Marketing Edition シングル・サインオン・ユーザ ーの 1 つ以上のグループを作成するか、識別します。
- 3.1 つまたは複数のグループに1 つまたは複数の適切な役割を割り当てます。
- 4. 変更内容を保存します。

## 特定の役割を持つユーザーの設定

統合に関係するユーザーをセットアップし、そのユーザーをグループに割り当てる か、そのユーザーに役割を割り当てるかのいずれかを行う必要があります。必要に 応じて、手動でデータ・ソースの資格情報を作成したり、ユーザーのパスワードを 変更したりできます。

## このタスクについて

IBM EMM では、ユーザーを IBM SPSS Modeler Advantage Marketing Edition にロ グインさせるために SPSS\_CRED\_DS データ・ソースを使用します。既存のアカウ ントを持つユーザーの場合、そのユーザーが初めてシングル・サインオンを使用し て IBM SPSS Modeler Advantage Marketing Edition にアクセスするときに、ログイ ンと SPSS\_CRED\_DS データ・ソースがシステムによって自動的に作成されます。 既存の IBM SPSS Modeler Advantage Marketing Edition アカウントを持つユーザー の場合、そのユーザーのためにデータ・ソースを手動で作成しなければならない場 合があります。

ユーザーおよび管理者は、ユーザーのデータ・ソース内のパスワードを変更できま す。既存のログインを持つユーザーが IBM SPSS Modeler Advantage Marketing Edition でパスワードを変更する場合、それと一致するように Marketing Platform の パスワードを変更する必要があります。そうしないと、ログイン試行が失敗して認 証エラーが出されます。

Marketing Platform でユーザーのデータ・ソースに新規パスワードを設定した場合、 ユーザーの IBM SPSS Modeler Advantage Marketing Edition 資格情報は、指定した パスワードに再設定されます。

**注:** 複数のパーティションがある場合、シングル・サインオンを必要とするユーザ ーがいるパーティションごとに、このタスクを実行する必要があります。 特定の役割を持つユーザーをセットアップするには、以下の手順を実行します。

### 手順

- 1. 「設定」 > 「ユーザー」ページにナビゲートします。
- 2. IBM SPSS Modeler Advantage Marketing Edition へのシングル・サインオン・ア クセス権限を必要とするユーザーの IBM EMM ユーザー・アカウントを作成す るか、識別します。
- 既存の IBM SPSS Modeler Advantage Marketing Edition アカウントを持つユー ザーの場合、以下の手順を実行して、各ユーザーにデータ・ソースを作成しま す。
  - a. 各ユーザーの詳細ページで「データ・ソースの編集」 > 「新規追加」をクリ ックします。
  - b. 以下のフィールドに入力します。
    - データ・ソース: すべてのユーザーのデータ・ソースの必須名である 「SPSS\_CRED\_DS」を入力します。
    - 「データ・ソース・ログイン」: ユーザーの IBM SPSS Modeler Advantage Marketing Edition ログイン名を入力します。
    - 「データ・ソース・パスワード」: ユーザーの IBM SPSS Modeler Advantage Marketing Edition パスワードを入力します。
- 4. ユーザーの役割をシングル・サインオン・ユーザーに割り当てるには、以下の手 順のいずれかを実行します。
  - 各ユーザーを、シングル・サインオン用に作成したグループのいずれかのメンバーにします。
  - 各ユーザーに対して、SPSSuser または SPSSadmin の役割を割り当てます。
- 5. 変更内容を保存します。

# シングル・サインオン・プロパティーの構成

統合ノードのプロパティーは、シングル・サインオン・ユーザーの資格情報を保管 するようデータ・ソースが構成されている、Marketing Platform アカウントの名前を 指定します。統合で使用するパーティションごとに、シングル・サインオンのプロ パティーを構成します。それぞれのパーティションのデータは別個のものであり、 他のすべてのパーティションから分離されています。

### このタスクについて

Marketing Platform のデフォルト・パーティションの名前は partition1 です。複数の パーティションを持つ Marketing Platform インストール済み環境と統合する場合で あっても、必要なのは IBM SPSS Modeler Advantage Marketing Edition の単一のイ ンストール済み環境だけです。

特定のパーティションのユーザーの表示、操作、およびデータは、そのパーティションでのみ使用できます。例えば、パーティション 1 のユーザーは、パーティション 2 のデータを表示、変更、使用することができません。

**注:** パーティションは削除できません。ただし、そのようなパーティションの統合 は無効にすることができます。 シングル・サインオンのプロパティーを構成するには、以下の手順を実行します。

## 手順

- 1. 「設定」 > 「構成」ページにナビゲートします。
- 2. **SPSS** | **Integration** パラメーターを設定します。これらのパラメーターについて 詳しくは、『SPSS | 統合』で説明されています。

| プロパティー                                                 | 値                                                                                                    |
|--------------------------------------------------------|----------------------------------------------------------------------------------------------------|
| SPSS   Integration   IBM SPSS ア<br>カウントの Platform ユーザー | 10 ページの『システム・ユーザーのセットアップと<br>データ・ソースの定義』 で作成または識別した IBM<br>SPSS Modeler Advantage Marketing Edition アカウン<br>ト用のログイン名を入力します。 |
| SPSS   Integration   IBM SPSS ア<br>カウントのデータ・ソース        | このプロパティーを、10ページの『システム・ユー<br>ザーのセットアップとデータ・ソースの定義』 でシ<br>ステム・ユーザー用に作成したデータ・ソースの名前<br>に設定します。                                 |
|                                                        | データ・ソース名として SPSS_MA_ADMIN_DS を使<br>用した場合は、このプロパティーのデフォルト値を保<br>持できます。                                                       |
| SPSS   Integration   スコアのみの<br>統合か                     | サポートされていません。                                                                                                    |

3. **SPSS | Integration | partitions** パラメーターを設定します。これらのパラメータ ーについて詳しくは、14ページの『SPSS | integration | partitions | partition [n]』で説明されています。

| プロパティー                          | 値                                      |
|---------------------------------|----------------------------------------|
| SPSS   Integration   partitions | このプロパティーを TRUE に設定します。                 |
| partition[n]   IBM SPSS を有効に    | ·····································  |
| する                              | レングル・サインオン・ユーサーのめるハーナインヨ               |
|                                 | ンごとに、SPSS MA EMM Edition   Integration |
|                                 | partitions   partitionTemplate を使用して、  |
|                                 | enableSPSS 構成プロパティーを作成する必要があり          |
|                                 | ます。テンプレートを使って作成するカテゴリーの名               |
|                                 | 前は、対応する Campaign パーティションの名前に正          |
|                                 | 確に一致する必要があります。デフォルト partition1         |
|                                 | には既に enableSPSS 構成プロパティーが存在するた         |
|                                 | め、テンプレートを使ってこれを作成する必要はあり               |
|                                 | ません。                                   |

# SPSS | 統合

このカテゴリーのプロパティーは、IBM SPSS Modeler Advantage Marketing Edition でのシングル・サインオン用の Marketing Platform の構成に使用されます。

## IBM SPSS アカウントの Platform ユーザー

説明

IBM SPSS Modeler Advantage Marketing Edition でのシングル・サインオン 用に作成または特定した IBM SPSS Modeler Advantage Marketing Edition アカウントのログイン名を入力します。

### デフォルト値

asm\_admin

### 使用可能性

このプロパティーは、IBM SPSS Modeler Advantage Marketing Edition での シングル・サインオン用の Marketing Platform の構成にのみ使用されます。

### IBM SPSS アカウントのデータ・ソース

#### 説明

このプロパティーは、IBM SPSS Modeler Advantage Marketing Edition での シングル・サインオンを構成したときのシステム・ユーザー用に作成したデ ータ・ソースの名前に設定します。データ・ソース名として

**SPSS\_MA\_ADMIN\_DS** を使用した場合、このプロパティーのデフォルト値 を保持することができます。

### デフォルト値

SPSS\_MA\_ADMIN\_DS

## 使用可能性

このプロパティーは、IBM SPSS Modeler Advantage Marketing Edition での シングル・サインオン用の Marketing Platform の構成にのみ使用されます。

### スコアのみの統合

### 説明

サポートされていません。

### デフォルト値

FALSE

### 使用可能性

このプロパティーは、IBM SPSS Modeler Advantage Marketing Edition での シングル・サインオン用の Marketing Platform の構成にのみ使用されます。

## SPSS | integration | partitions | partition [n]

このカテゴリーのプロパティーは、IBM SPSS Modeler Advantage Marketing Edition でのシングル・サインオン用の Marketing Platform の構成に使用されます。

### IBM SPSS を有効にする

### 説明

IBM SPSS Modeler Advantage Marketing Edition でのシングル・サインオン を有効にするには、このプロパティーを TRUE に設定します。

シングル・サインオンをする必要があるユーザーを持つ各パーティションに ついては、SPSS MA EMM Edition | Integration | partitions | partitionTemplate を使用して、そのパーティションの enableSPSS 構成プ ロパティーを作成する必要があります。テンプレートを使用して作成したカ テゴリーの名前は、対応する Campaign パーティションの名前と完全に一致 する必要があります。デフォルトの partition1 には既に「**IBM SPSS の有 効**」構成プロパティーがあるため、その作成にテンプレートを使用する必要 はありません。

### デフォルト値

FALSE

#### 使用可能性

このプロパティーは、IBM SPSS Modeler Advantage Marketing Edition での シングル・サインオン用の Marketing Platform の構成にのみ使用されます。

# ナビゲーションおよび IBM Campaign プロパティー設定の構成

IBM SPSS Collaboration and Deployment Services サーバーを指定するよう、構成設定を調整する必要があります。また、IBM SPSS Modeler Advantage Marketing Edition との統合を有効にする対象の IBM Campaign パーティションごとに、構成設定を調整する必要もあります。

### このタスクについて

SPSS 構成のナビゲーション・プロパティーでは、IBM SPSS Decision Management サーバーの URL と、IBM SPSS Collaboration and Deployment Services サーバーの サーバーおよびポートを指定します。たいていの場合、IBM SPSS Collaboration and Deployment Services のサーバーとポートは、SPSS Decision Management サーバー の URL の中で指定されています。

ナビゲーションおよび IBM Campaign プロパティーの設定を構成するには、以下の 手順を実行します。

### 手順

1. 「設定」 > 「構成」 > 「SPSS | ナビゲーション」にナビゲートして、適切な URL を定義するように設定を調整します。

これらのパラメーターについて詳しくは、『SPSS | ナビゲーション』で説明されています。

 2. 統合を有効にする各 IBM Campaign パーティションについて、「設定」 > 「構 成」 > 「Campaign | パーティション | パーティション [n] | サーバー | SPSS」にナビゲートして、設定を調整します。

これらのパラメーターについて詳しくは、16ページの『Campaign | partitions | partition[n] | server | spss』で説明されています。

## SPSS | ナビゲーション

このカテゴリーのプロパティーは、IBM Campaign との IBM SPSS Modeler Advantage Marketing Edition の統合に影響します。これらのプロパティーは、 Decision Management サーバーと IBM SPSS Collaboration and Deployment Services サーバーの場所を定義します。

## IBM SPSS Decision Management のサーバー URL

説明

IBM SPSS Decision Management サーバーの URL。この URL は、サーバ ー名またはサーバー IP アドレスの後ろに、サーバー上で IBM SPSS Modeler Advantage Marketing Edition がホストされているポートを付加した もので構成します。

デフォルト値

以下のいずれかの形式です。

- http://<server name>:<port>/DM
- http://<server IP address>:<port>/DM

有効な値

IBM SPSS Decision Management サーバーの URL。

### C&DS サーバー

説明

IBM SPSS Collaboration and Deployment Services サーバーの名前。

デフォルト値

なし

#### 有効な値

IBM SPSS Collaboration and Deployment Services がインストールおよび構成されているサーバーの有効なサーバー名またはサーバー IP アドレス。

### C&DS ポート

### 説明

IBM SPSS Collaboration and Deployment Services サーバーが配置されているポート。

### デフォルト値

なし

### 有効な値

IBM SPSS Collaboration and Deployment Services がホストされている有効 なポート番号。

## Campaign | partitions | partition[n] | server | spss

このカテゴリーのプロパティーは、IBM Campaign の指定されたパーティションの IBM SPSS Modeler Advantage Marketing Edition 統合に影響を与えます。

### SharedDirectoryPathCampaign

説明

IBM Campaign と IBM SPSS Modeler Server の間のデータ転送に使用する ディレクトリーへのパス (IBM Campaign から確認できる)。

- IBM Campaign は、入力データ・ファイルをこのディレクトリーの IBM SPSS Modeler Advantage Marketing Edition に置きます。
- IBM SPSS Modeler Advantage Marketing Edition は、 IBM Campaign が 読み取って処理できるよう、出力データ・ファイルをこのディレクトリー に置きます。

デフォルト値

なし

有効な値

任意の有効な Windows パス (Z:¥SPSS\_Shared など) またはマウント・ディ レクトリー (UNIX の場合)。

### SharedDirectoryPathSPSS

説明

IBM Campaign と IBM SPSS Modeler Server の間のデータ転送に使用する ディレクトリーへのパス (IBM SPSS Modeler Server から確認できる)。こ れは、SharedDirectoryPathCampaign によって参照される同じ共有ディレク トリーです。ただし、IBM SPSS Modeler Server によって使用されるローカ ル・ディレクトリー・パスです。

例えば、IBM Campaign が SharedDirectoryPathCampaign =
Z:¥SPSS\_Shared で Windows にインストールされるとします。
Z:¥SPSS\_Shared は、マップされたネットワーク・ドライブです。一方、
IBM SPSS Modeler Server は、SharedDirectoryPathSPSS =
/share/CampaignFiles として定義されているそのディレクトリーへのマウントで UNIX にインストールされます。

デフォルト値

なし

### 有効な値

任意の有効な Windows パス (Z:¥SPSS\_Shared など) または UNIX の場合 はマウント・ディレクトリー (/share/CampaignFiles など)

### C&DS\_URL

### 説明

IBM SPSS Collaboration and Deployment Services リポジトリーの URL。

### デフォルト値

http://localhost:7001/cr-ws/services/ContentRepository

## 有効な値

IBM SPSS Collaboration and Deployment Services リポジトリーの URL。

### SPSS\_Integration\_Type

### 説明

このプロパティーによって、IBM Campaign と IBM SPSS Modeler Advantage Marketing Edition の間の統合のタイプが決まります。 デフォルト値

なし

有効な値

- なし: 統合なし
- SPSS MA Marketing Edition: モデリングおよびスコア設定の完全統合。
   このオプションは、IBM SPSS Modeler Advantage Marketing Edition がインストールおよび構成されている場合にのみ選択できます。
- スコア設定のみ (Scoring only): スコア設定は有効になりますが、モデ リングは有効になりません。

# IBM Campaign と IBM SPSS Modeler Advantage Marketing Edition の統合の無効化または再有効化

IBM Campaign と IBM SPSS Modeler Advantage Marketing Edition の統合を無効に することは可能ですが、できる限りこのアクションを避けるのが適切です。管理セ キュリティー権限を持つユーザーだけが、無効化および再有効化のタスクを実行で きます。

## 統合の無効化

統合を無効にすると、IBM EMM 内部から IBM SPSS Modeler Advantage Marketing Edition にナビゲートできなくなります。SPSS モデルおよび SPSS スコアのプロセス・ボックスは、IBM Campaign のフローチャート・パレットに表示されなくなります。既存のフローチャートには SPSS モデルおよび SPSS スコア・プロセス・ボックスが引き続き表示されますが、プロセス・ボックスを開いたりフローチャートを実行したりしようとするとエラーが発生します。

統合を無効にするには、「設定」>「構成」ページまでナビゲートして、「SPSS | Integration | partitions | partition[n] | IBM SPSS を有効にする」プロパティーを false に設定します。

## 統合の再有効化

**IBM SPSS Modeler Advantage Marketing Edition** 製品をアンインストールしていなければ、「設定」>「構成」ページまでナビゲートして、「**SPSS | Integration | partitions | partition[n] | IBM SPSS を有効にする**」プロパティーを true に設定することで、統合を再び有効化できます。

# 第3章 モデルの作成とスコア設定

IBM Campaign と IBM SPSS Modeler Advantage Marketing Edition を統合した後、 IBM Campaign フローチャート内で SPSS モデルおよび SPSS スコアのプロセス・ ボックスを使用できます。 SPSS モデルおよび SPSS スコアのプロセス・ボックス を使用して IBM SPSS Modeler Advantage Marketing Edition を開き、モデリングと スコア設定のオプションを表示/構成します。

## このタスクについて

注: SPSS モデルおよび SPSS スコアのプロセス・ボックスは、IBM SPSS Modeler Advantage Marketing Edition 統合が有効になっている場合にのみ、IBM Campaign フローチャート・パレットに表示されます。

ここでは、IBM Campaign フローチャート内で SPSS モデルおよび SPSS スコアの プロセス・ボックスを使用する方法の概要を説明します。追加情報については、以 下の資料で説明されています。

- フローチャート、セッション、およびキャンペーンについては、「*IBM Campaign* ユーザー・ガイド」で詳しく説明されています。
- モデリングとスコア設定については、「IBM SPSS Modeler Advantage Guide」で 詳しく説明されています。

### 手順

以下の表は、IBM Campaign および IBM SPSS Modeler Advantage Marketing Edition で、モデルを作成してスコア設定する方法の概要を示しています。

表3. モデルを作成してスコア設定する手順の概要

| タスク                                     | 説明                                                                                                    | 資料                                                    |
|-----------------------------------------|----------------------------------------------------------------------------------------------------|-------------------------------------------------------|
| 1. IBM Campaign を使用してフロ<br>ーチャートを設計します。 | 例えば、選択プロセス・ボックスから開始しま<br>す。 SPSS モデル・プロセス・ボックスを下流<br>に追加し、上流プロセスを接続して入力を提供し<br>ます。                                                                         | このタスクについては、31<br>ページの『モデルの作成また<br>は再作成』で説明されていま<br>す。 |
| 2. SPSS モデル・プロセス・ボック<br>スを構成します。        | <ol> <li>予測モデルの作成または既存のモデリング・<br/>ストリームの使用。</li> <li>モデリング中に考慮するターゲット・フィー<br/>ルドおよび候補フィールドの選択。</li> <li>変更内容を保存して、SPSS モデル・プロセ<br/>ス・ボックスを閉じます。</li> </ol> | このタスクについては、31<br>ページの『モデルの作成また<br>は再作成』で説明されていま<br>す。 |
| 3. フローチャートを保存して実行<br>します。               | モデルが正常に作成されることを確認します。                                                                                                    | このタスクについては、31<br>ページの『モデルの作成また<br>は再作成』で説明されていま<br>す。 |
| 4. モデルを評価します。                           | モデルの予測の正確さを評価するためにモデル・<br>パフォーマンス・レポートを生成できます。                                                                                                    | このタスクについては、34<br>ページの『モデルの評価』で<br>説明されています。           |

表3. モデルを作成してスコア設定する手順の概要 (続き)

| タスク                                                         | 説明                                                                                                    | 資料                                                                                                    |
|-------------------------------------------------------------|----------------------------------------------------------------------------------------------------|----------------------------------------------------------------------------------------------------|
| 5. SPSS スコア・プロセス・ボック<br>スを SPSS モデル・プロセス・ボ<br>ックスの下流に追加します。 | モデリング完了後にのみスコア設定プロセスが実<br>行されるようにするには、SPSS モデル・プロセ<br>ス・ボックスと SPSS スコア・プロセス・ボッ<br>クスの間に一時的な接続を追加します。<br>注:実線で接続されるプロセス・ボックスの出力<br>セルは、選択プロセスによって使用されます。点<br>線で接続されるプロセス・ボックスの出力は入力<br>として使用されず、選択プロセスとの一時的な関<br>係があるだけです。 | このタスクについては、37<br>ページの『モデリング・スト<br>リームを使用したスコア設<br>定』で説明されています。                                                                       |
| 6 SPSS スコア・プロセス・ボック<br>スを構成します。                             | 最大で 5 つのモデリング・ストリームを選んで<br>スコア設定に使用することができます。                                                                                                    | このタスクについては、37<br>ページの『モデリング・スト<br>リームを使用したスコア設<br>定』で説明されています。                                                                       |
| 7. 各モデルで必要な変数が適切に<br>マッチングされることを確認しま<br>す。                  | すべてのフィールドがマッチングされていること<br>を確認します。自動的にマッチングされなかった<br>フィールドでは、それぞれのモデルを選択して<br>「変数の照合 (Match Variables)」をクリックし<br>ます。                                                                                                    | このタスクについては、37<br>ページの『モデリング・スト<br>リームを使用したスコア設<br>定』で説明されています。                                                                       |
| 8. オプション: フローチャートが定<br>期的に実行されるよう自動化しま<br>す。                | フローチャート内でスケジュール・プロセスを使<br>用するか、IBM EMM スケジューラーを構成す<br>ることができます。                                                                                                    | このタスクについては、37<br>ページの『モデリング・スト<br>リームを使用したスコア設<br>定』で説明されています。ス<br>ケジューラーについては、<br>「 <i>IBM Campaign</i> ユーザー・<br>ガイド」を参照してくださ<br>い。 |
| 9. フローチャートを保存して実行<br>します。                                   |                                                                                                    | このタスクについては、37<br>ページの『モデリング・スト<br>リームを使用したスコア設<br>定』で説明されています。                                                                       |
| 10. エラーがあれば、トラブルシュ<br>ーティングを行います。                           |                                                                                                    | このタスクについては、40<br>ページの『モデル・プロセス<br>とスコア設定プロセスのトラ<br>ブルシューティング』で説明<br>されています。                                                          |

## 定期的なスコア設定プロセスのフローチャート

以下の例のフローチャートの最初にあるスケジュール・プロセスは、フローチャートを毎月実行します。その接続先である選択プロセスは、マーケティング・データから顧客 ID のリストを生成します。その後、ID が SPSS スコア・プロセスに送られて、モデルに照らしてスコアが設定されます。最後に、SPSS スコア・プロセスの結果がスナップショット・プロセスに送られてデータベース表に書き込まれ、マーケティング・キャンペーンで使用されます。

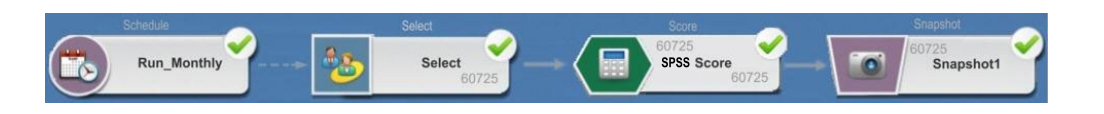

# シングル・サインオンについて

シングル・サインオンを使用すると、ユーザーは Marketing Platform または IBM Campaign フローチャートから IBM SPSS Modeler Advantage Marketing Edition に アクセスできます。シングル・サインオンを使用するには、SPSSuser または SPSSadmin のいずれかの役割を持つ Marketing Platform 上のログインおよびパスワ ードが必要です。

システム管理者は Marketing Platform を介して、IBM SPSS Modeler Advantage Marketing Edition および IBM Campaign の両方でユーザーをセットアップします。 既に IBM SPSS Modeler Advantage Marketing Edition でのログインを持っているユ ーザーの場合、パスワードはこのセットアップ・プロセス中にリセットされます。 システム管理者はユーザーに新規パスワードを提供することができます。その後、 ユーザーは自分の Marketing Platform ユーザー・プロファイル内の SPSS\_CRED\_DS 資格情報を編集することにより、IBM SPSS Modeler Advantage Marketing Edition パスワードを変更できます。

Marketing Platform または IBM Campaign を介してのみ IBM SPSS Modeler Advantage Marketing Edition にアクセスするユーザーの場合、IBM SPSS Modeler Advantage Marketing Edition のパスワードは必要ありません。

注: IBM SPSS Modeler Advantage Marketing Edition のログインは、他の IBM Campaign ユーザーと共有できます。管理者に問い合わせて、使用している統合シス テムの中でユーザーがどのように設定されているかを理解しておいてください。

## IBM SPSS Modeler Advantage Marketing Edition へのアクセス

IBM SPSS Modeler Advantage Marketing Edition には、以下のようにしてアクセス できます。

- Marketing Platform では、「分析」 > 「SPSS」を選択して、IBM SPSS Modeler Advantage Marketing Edition のウィンドウを開きます。このオプションが表示さ れない場合は、管理者に問い合わせてください。
- IBM Campaign では、フローチャートを作成し、SPSS モデルまたは SPSS スコ ア・プロセス・ボックスを追加します。そのボックスをダブルクリックし、 「Modeler Advantage セッションを開く」をクリックして、IBM SPSS Modeler Advantage Marketing Edition のウィンドウを開きます。

## IBM SPSS Modeler Advantage Marketing Edition からのログア ウトと再入

IBM SPSS Modeler Advantage Marketing Edition ブラウザー・ウィンドウからは、 必ずログアウトする必要があります。ブラウザー・ウィンドウを閉じることによっ て終了しないでください。その場合、IBM Campaign にログインしたままの状態に なります。 IBM SPSS Modeler Advantage Marketing Edition ウィンドウからログアウトした後 は、Application exited というメッセージと一緒に「再入 (Re-enter)」ボタンが表 示されます。再び IBM SPSS Modeler Advantage Marketing Edition に入るには、 「再入 (Re-enter)」をクリックし、IBM SPSS Modeler Advantage Marketing Edition のユーザー ID とパスワードを入力すれば、Decision Management のホーム・ペー ジが表示されます。自分の IBM SPSS Modeler Advantage Marketing Edition ログイ ン ID が分からない場合は、IBM EMM スイートから IBM SPSS Modeler Advantage Marketing Edition に再入できます。

### 役割の変更

Marketing Platform 上での役割がユーザーと管理者の間で変更された場合、そのユー ザーの IBM SPSS Modeler Advantage Marketing Edition での権限に影響はありませ ん。 IBM SPSS Modeler Advantage Marketing Edition での役割を変更する場合は、 管理者が次のいずれかのタスクを実行する必要があります。

- IBM SPSS Collaboration and Deployment Services を介して、IBM SPSS Modeler Advantage Marketing Edition 内でユーザーが持っている権限を変更する。
- ユーザー用の新しい IBM SPSS Modeler Advantage Marketing Edition ログインと パスワードを作成する。この場合、管理者は、ユーザーの以前の IBM SPSS Modeler Advantage Marketing Edition アカウントが使われるのを防止するため に、アカウントを無効にするかパスワードを変更する必要もあります。

## Marketing Platform のパスワードの変更

ユーザーは、自分の SPSS\_CRED\_DS データ・ソースで、Marketing Platform の統 合パスワードを変更できます。

## 始める前に

自分の IBM SPSS Modeler Advantage Marketing Edition ログインのためのパスワードを知っている必要があります。このパスワードを知らない場合は、管理者に依頼 してパスワードをリセットしてください。

### このタスクについて

統合パスワードを変更するには、以下の手順を実行します。

### 手順

- 1. Marketing Platform にログインします。
- 2. 「**設定」>「ユーザー**」までナビゲートします。
- 3. 左側のペインで、使用しているユーザー名をクリックします。
- 4. 右側のペインで、「データ・ソースの編集」をクリックします。
- 5. SPSS\_CRED\_DS データ・ソース用に、新規パスワードを「データ・ソース・パ スワード」フィールドと「パスワードの確認」フィールドに入力します。
- 6. 「変更を保存」をクリックします。

# モデル・タイプ

IBM SPSS Modeler Advantage Marketing Edition は 4 つのモデル・タイプをサポートしています。ただし、IBM Campaign フローチャート内の SPSS モデル・プロセスを使用する場合、作成できるモデルのタイプは、予測モデルだけです。 IBM Campaign では SPSS モデル・プロセス・ボックスで作成できるモデルのタイプが制限されていますが、SPSS スコア・プロセス・ボックスでは 4 つのモデル・タイプのいずれかをスコア設定に使用できます。

次の表に、4 つのモデル・タイプを示します。

| 表 4. | IBM | SPSS | Modeler | Advantage | Marketing | Edition | のモデル・ | タイプ |
|------|-----|------|---------|-----------|-----------|---------|-------|-----|
|------|-----|------|---------|-----------|-----------|---------|-------|-----|

| モデル・タイプ | 説明                                                                                                    | 制約事項                                                                                                    |
|---------|----------------------------------------------------------------------------------------------------|----------------------------------------------------------------------------------------------------|
| 予測      | 目的の選ばれたターゲットを予測するモデ<br>ルを作成します。<br>例えば、次のキャンペーンで最も見込みの<br>ある顧客をターゲットにすることで損失を<br>利益に転換します。                                                                                                    | SPSS モデル・プロセス・ボックスから作成するデフ<br>ォルトのモデル・タイプ。「 <b>ターゲット</b> 」フィールド<br>は、モデルによって予測されるテキスト値または数値<br>を格納する必要があります。                                                                                                    |
| 予測ルール   | 特定の結果と比べてより高い(またはより低い)可能性を示すセグメントを識別するモデルを、対話式に作成します。<br>予測ルール・モデルを使用して、顧客データをセグメント化するルールを作成します。ルールファインダー機能を使用して、<br>選択したターゲット・フィールドでTRUE<br>値の集中度が高いまたは低いセグメントを<br>自動的に検索することができます。例え<br>ば、キャンペーンに対して肯定的な反応を<br>示した顧客を探して、より反応確率が高い<br>セグメントを割り出します。 | SPSS モデル・プロセス・ボックスではこれを作成/使<br>用できませんが、SPSS スコア・プロセス・ボックス<br>では使用できます。予測ルール・モデルを作成するに<br>は、IBM SPSS Modeler Advantage Marketing Edition<br>ユーザー・インターフェースからモデリング・ストリ<br>ームを作成して構築する必要があります。<br>カテゴリー・ターゲットのみをサポートします。                                                                                                    |
| クラスタリング | レコードを特徴の似たグループに分類する<br>モデルを作成します。<br>例えば、人口統計による特徴や購買行動に<br>基づいて顧客をセグメント化することがで<br>きます。                                                                                                    | クラスタリング・モデルを作成するには、SPSS モデ<br>ル・プロセス・ボックスから IBM SPSS Modeler<br>Advantage Marketing Edition を開始する必要がありま<br>す。それから、モデル・タイプを「クラスタリング」<br>に変更して、モデリング・ストリームを保存します。<br>SPSS モデル・プロセス・ボックスから指定される<br>「ターゲット」フィールドは、「評価」フィールドと<br>して使用されます。「評価」フィールドおよび他のク<br>ラスタリング・オプションについては、「IBM SPSS<br>Modeler Advantage Guide」で説明されています。 |

| モデル・タイプ | 説明                      | 制約事項                                    |
|---------|-------------------------|-----------------------------------------|
| アソシエーショ | 共に出現する可能性が高い項目はどれかを     | アソシエーション・モデルを作成するには、SPSS モ              |
| ン       | 予測し、それらの間の関連の強さを予測す     | デル・プロセス・ボックスから IBM SPSS Modeler         |
|         | るモデルを作成します。             | Advantage Marketing Edition を開始する必要がありま |
|         |                         | す。それから、モデル・タイプを「アソシエーショ                 |
|         | 例えは、顧各が現在ンヨッヒンク・カート     | ン」に変更して、モデリング・ストリームを保存する                |
|         | に入れしいる間面に基づいし、次に購入9     | 必要があります。SPSS モデル・プロセス・ボックス              |
|         | る可能性が取り高い間面を割り出します。<br> | からの「 <b>ターゲット</b> 」フィールドは、コンテンツを含       |
|         |                         | むフィールドを指定する必要があります。「 <b>コンテン</b>        |
|         |                         | <b>ツ</b> 」フィールドおよび他のアソシエーション・オプシ        |
|         |                         | ョンについては、「IBM SPSS Modeler Advantage     |
|         |                         | Guide」で説明されています。                        |

表 4. IBM SPSS Modeler Advantage Marketing Edition のモデル・タイプ (続き)

### 予測ルール・モデル

予測ルール・モデル・タイプは、IBM Campaign フローチャート内の SPSS モデ ル・プロセス・ボックスではサポートされません。 IBM Campaign SPSS モデル・ プロセス・ボックスから IBM SPSS Modeler Advantage Marketing Edition を開いた 場合、予測ルール・モデルを作成したり、別のモデル・タイプから予測ルール・モ デルに変更したりすることはできません。

モデリング・ストリームのモデル・タイプを予測ルールに変更した場合、SPSS モデ ル・プロセス・ボックスでエラーが表示され、構成は行われません。ただし、IBM SPSS Modeler Advantage Marketing Edition インターフェースを介して予測ルール・ モデルを手動で実行し、対話式に作成することができます。

SPSS スコア・プロセス・ボックスでは、スコア設定用に予測ルール・モデルを選択 できます。

# フィールドの自動マッチング

既存のモデリング・ストリームを使用する場合は、SPSS モデルおよび SPSS スコ アのプロセス・ボックスを構成する時に、フィールドが自動的にマッチングされま す。自動マッチング・プロセスでは、マップされるテーブルから正確なフィールド 名の最初の出現位置が検出され、モデリング・ストリームからの必要なフィールド にそれがマッチングされます。

SPSS モデルおよび SPSS スコアの両方のプロセス・ボックスで、セル・フィール ドからモデリング・ストリーム・フィールドへの自動フィールド・マッチングが実 行されます。ただし、IBM Campaign と IBM SPSS Modeler Advantage Marketing Edition ではフィールド・タイプを解釈するメカニズムが異なるため、フィールドが マッチングされないという問題が発生することがあります。

例:

IBM Campaign では、ストリングの間に数値が含まれているセル・フィールド (例 えば、1512 and 100) は、ストリング型になります。 IBM SPSS Modeler Advantage Marketing Edition では、そのデータは数値と判断されます。このような場合、自動 マッチングは失敗するため、SPSS モデルまたは SPSS スコアのプロセス・ボック ス内でフィールドを手動でマッチングする必要があります。

この後のセクションでは、モデリング・ストリーム・フィールドが自動的にマッチングされるシチュエーションについて説明します。

## フローチャートの実行

モデリング・ストリームにマッチングされていないフィールドが含まれる場合にフ ローチャートを実行すると、モデリング・ストリーム・フィールドが自動的にマッ チングされます。 SPSS モデル・プロセス・ボックスでプロセス構成を最後に保存 した後にモデリング・ストリームを変更した場合は、構成された SPSS モデルまた は SPSS スコアのプロセス・ボックス内でフィールドがマッチングされない可能性 があります。例えば、SPSS スコア・プロセス・ボックスに候補フィールドを追加し た場合、これらのフィールドはモデリング・ストリームでマッチングされません。

- モデルを再作成すると、SPSS モデル・プロセス・ボックスでマッチングされていない新規フィールドが自動的にマッチングされます。
- モデルをスコア設定すると、SPSS スコア・プロセス・ボックスでマッチングされていない新規フィールドが自動的にマッチングされます。

正常に照合された場合、フローチャートの実行が成功します。正常に照合されない 場合は実行が失敗します。その場合、プロセスを再実行するには、その前に手動で フィールドを照合する必要があります。

どのフィールドも変更していない場合、フィールドが自動的にマッチングされることはありません。このような処置により、ユーザーが指定したマッチングが上書きされることを回避できます。

以下の例では、IBM Campaign フローチャートとモデリング・ストリームの間で変数をマッチングするように SPSS スコア・プロセス・ボックスを既に構成してあります。 A が A にマッチし、B1 が B にマッチし (手動で上書き)、C が C にマッチします。

| IBM Campaign フローチャートのフィール        |                   |
|----------------------------------|-------------------|
| F                                | モデリング・ストリームで必要な変数 |
| А                                | А                 |
| B1                               | В                 |
| このフィールドは、自動マッチングを手動で<br>上書きしました。 |                   |
| С                                | С                 |

仮にモデリング・ストリームが変更されて変数 A、B、および D が必要になった場合、以前のマッチは保持されて、新しい変数 D のみが自動マッチされます。したがって A は引き続き A にマッチし、B1 は引き続き B にマッチして、さらに新しい変数 D が D にマッチします。

| IBM Campaign フローチャートのフィール        |                   |
|----------------------------------|-------------------|
| ۴                                | モデリング・ストリームで必要な変数 |
| А                                | А                 |
| B1                               | В                 |
| D                                | D                 |
| フィールド D は、実行時に自動的にマッチ<br>ングされます。 |                   |

# フローチャート編集モードで SPSS モデルまたは SPSS スコアのプロセス・ボックスを開いたとき

「既存のモデリング・ストリームを使用 (Use existing modeling stream)」オプショ ンを使って SPSS モデル・プロセス内でモデリング・ストリームを選択すると、モ デリング・ストリーム・フィールドが自動的にマッチングされます。

SPSS モデルまたは SPSS スコアのプロセス・ボックスを開いたとき、IBM Campaign は IBM SPSS Modeler Advantage Marketing Edition から構成済みモデリ ング・ストリームに関するメタデータを取り出します。

- モデリング・ストリーム・フィールドにミスマッチがある場合は、警告が表示されます。
- 既存のモデリング・ストリーム・フィールドでユーザーがセットアップしたマッ チングは、すべて保持されます。
- 削除されたフィールドは、マッピングから削除されます。
- 新しいフィールドに対しては、「照合」ボタンを使ってフィールドを自動マッチングさせるか、「追加」ボタンを使って手動でフィールドをマッチさせることができます。

## IBM SPSS Modeler Advantage セッションでフィールドを変更した とき

SPSS スコア・プロセス・ボックスでモデリング・ストリームを選択すると、モデリ ング・ストリーム・フィールドが自動的にマッチングされます。

IBM SPSS Modeler Advantage でモデリング・ストリーム・フィールドを変更した 場合、IBM Campaign は、セッションや、ユーザーが変更した内容について何も情 報を認識しません。

- SPSS モデルまたは SPSS スコアのプロセス構成ダイアログで「OK」をクリック すると、プロセス・ボックス内の既存の構成が保存されます。ただし、IBM Campaign は最新のモデリング・ストリーム・メタデータを取得しません。構成ウ ィンドウを最後に開いた時以降、必要なフィールドが変更された場合は、「OK」 をクリックしてください。その後、プロセス・ボックスを再び開き、モデリン グ・ストリームのこれらのフィールドを更新してください。
- SPSS モデルまたは SPSS スコアのプロセス・ボックスを開いたとき、IBM Campaign は最新のモデリング・ストリーム構成を取り出します。その後、変更さ れたフィールドがすべて自動的にマッチングされます (上記の『フローチャート 編集モードで SPSS モデルまたは SPSS スコアのプロセス・ボックスを開いたと き』の説明を参照)。

 SPSS モデルまたは SPSS スコアのプロセス・ボックスを実行すると、IBM Campaign は最新のモデリング・ストリーム構成を取り出します。上記の『フロー チャートの実行』で説明したように、フィールドが自動的にマッチングされま す。

## モデルの作成およびスコア設定のための前提条件

IBM Campaign でモデルを作成およびスコア設定する前に、前提条件が満たされていることを確認してください。

## モデリング・ストリーム

IBM SPSS Modeler Advantage Marketing Edition で、モデリング構成とメタデータは、モデリング・ストリームと呼ばれる独自のストリーム・ファイルに保管されます。

新しい SPSS モデル・プロセス・ボックスを IBM Campaign フローチャートに構成 する際には、新しいモデリング・ストリームを作成することも、既存のモデリン グ・ストリームを使用することもできます。

SPSS スコア・プロセスの場合、IBM SPSS Modeler Advantage Marketing Edition で 作成された既存のモデリング・ストリームを使用できます。

モデリング・ストリームは、以下の要件を満たす必要があります。

- モデリング・ストリームに数字キー・フィールドの SPSS\_AudID が含まれている。このフィールドは、SPSS モデル・プロセス・ボックスによって作成される どのモデリング・ストリームについても自動的に作成されます。モデリング・ストリームを手動で作成する場合は、データ・セット内で個々を一意に識別する SPSS\_AudID という数字フィールドがデータ・ソースに含まれていることを確認す る必要があります。スコア設定では、スコア出力として SPSS\_AudID キー・フィ ールドを選択する必要があります。
- モデリング・ストリームが単一のデータ・ソース・ノードを使用している。
- どのブランチがモデル・リフレッシュ・ブランチであるかを配置メタデータが示す。
- 選択されたモデリング・ノードが、自動化モデリング・ノードまたは決定リスト・ノードのいずれかである。
- ターゲット・フィールドを定義するためのタイプ・ノードが存在する。

IBM SPSS Collaboration and Deployment Services リポジトリーにアクセスして、モ デリング・ストリームをダウンロードできます。ダウンロード・プロセスについて 詳しくは、「*IBM SPSS Collaboration and Deployment Services User's Guide*」を参照 してください。

## データ・フィールド

IBM Campaign は、.csv データ・ファイルによってユーザー・データ・フィールド を IBM SPSS Modeler Advantage Marketing Edition に渡します。これらのデータ・ファイルは、モデリングおよびスコア設定のために共有フォルダーに書き込まれま す。

データには、数値、テキスト、および日付フィールドを含めることができます。た だし、IBM SPSS Modeler Advantage Marketing Edition は数値形式の日付フィール ドだけを認識します。モデリング・データに日付が含まれる場合、そのデータを IBM SPSS Modeler Advantage Marketing Edition に渡す前に、数値に変換する必要 があります。 IBM Campaign でシステム定義の Date () マクロを使用して、日付 をユリウス形式に変換することができます。

## ダミー・データ・ファイル

SPSS モデル・プロセス・ボックスにモデリング・ストリームを作成する場合、 SPSS モデル・プロセス・ボックスに指定された候補フィールドのタイプに応じて、 IBM Campaign がダミー・データを生成します。ダミー・データ・ファイルは、共 通の共有フォルダーに保管されて、ストリームの作成に使用されます。ダミー・フ ァイルの目的は、フィールド名とデータ・タイプを IBM SPSS Modeler Advantage Marketing Edition に渡して、IBM SPSS Modeler Advantage Marketing Edition がモ デリング・ストリーム内のフィールド・タイプを認識できるようにすることです。

SPSS モデルまたは SPSS スコア・プロセス・ボックスを実行する前に IBM SPSS Modeler Advantage Marketing Edition でモデリング・ストリームを開いた場合、 SPSS スコア・プロセス・ボックスではダミー・データのみが利用可能になります。 IBM SPSS Modeler Advantage Marketing Edition データの概要またはプレビューで 実データを表示するには、入力セルを提供するプロセスを実行して、SPSS モデル・ プロセスを実行する必要があります。

ダミー・ファイルを使用してモデリング・ストリームを作成することはできません。モデリング用の実際のデータが渡されるのは、SPSS モデル・プロセス・ボック スが IBM Campaign フローチャートで実行されるときだけです。

## テスト実行

テスト実行の場合、先行するプロセス・ボックスが正常に実行されている必要はあ りませんが、実行しても意味のある結果が生成されない恐れがあります。テスト・ モードでは、フローチャート機能をテストするために部分的なユーザー・データだ けが指定されます。それ以外の点については、SPSS モデルまたは SPSS スコア・ プロセス・ボックスのテスト実行と実稼働実行に変わりはありません。どちらのタ イプの実行の場合も、IBM Campaign の最新データに基づいてモデルを再作成しま す。

IBM PredictiveInsight からの既存の IBM Campaign フローチャートの変換

モデリングやスコア設定に IBM PredictiveInsight を使用していた IBM Campaign フ ローチャートの場合、従来のモデルおよびスコア・プロセス・ボックスを手動で置 き換える必要があります。

## このタスクについて

注: 従来のモデルおよびスコア・プロセス・ボックスがあるフローチャートは実行 されません。従来のプロセス・ボックスを SPSS モデルおよび SPSS スコアのプロ セス・ボックスに置き換える必要があります。 IBM Campaign フローチャートを IBM PredictiveInsight から IBM SPSS Modeler Advantage Enterprise Marketing Management Edition に変換するには、以下の手順を 実行します。

## 手順

- 1. IBM Campaign でフローチャートを開きます。
- 2. 従来のモデルおよびスコア・プロセス・ボックスを開き、新しいプロセス・ボッ クスで使用する情報があれば、それを記録します。
- 3. 従来のモデル・プロセス・ボックスを削除して、SPSS モデル・プロセス・ボッ クスをフローチャートに追加します。

このタスクについては、31ページの『モデルの作成または再作成』で説明されています。

4. 従来のスコア・プロセス・ボックスを削除して、SPSS スコア・プロセス・ボッ クスをフローチャートに追加します。

このタスクについては、37ページの『モデリング・ストリームを使用したスコ ア設定』で説明されています。

5. フローチャートをテストして、変更後に適切な出力が作成されることを確認しま す。

# LATEST 以外のモデリング・ストリーム・バージョンの選択

モデリング・ストリームの複数のバージョンが IBM SPSS Collaboration and Deployment Services リポジトリーに保存されている場合があります。リポジトリー からモデリング・ストリームを選択するときには、LATEST というラベルが付いたバージョンが常に存在します。

## このタスクについて

最後に保存されたバージョンのモデリング・ストリームには、IBM SPSS Modeler Advantage Marketing Edition によって LATEST というラベルが自動的に適用されま す。

LATEST 以外のバージョンのモデリング・ストリームを使用するには、以下の手順を 実行します。

### 手順

1. IBM SPSS Modeler Advantage Marketing Edition で、該当するバージョンを開き ます。

**注:** リストを展開して、使用可能なバージョンを表示し、それらのバージョンの いずれかを選択することができます。

- 新しいモデリング・ストリームにモデルをコピーするために、「名前を付けて保存」を選択します。その後、このバージョンに LATEST というラベルが付きます。
- 3. SPSS モデルまたは SPSS スコアのプロセス・ボックスで「既存のモデリング・ ストリームの使用」をクリックして、新しいモデリング・ストリームを選択しま す。

## SPSS モデル・プロセス

IBM Campaign は、SPSS モデル・プロセス・ボックスをフローチャートの一部とし て実行します。フローチャートを手動で実行するには、フローチャート・コントロ ールを使用します。または、フローチャート内のスケジュール・プロセス・ボック スを使用することにより、フローを自動化することもできます。モデルは、IBM Campaign フローチャートから抽出された現行データを使用して作成されます。

SPSS モデル・プロセス・ボックスは、正しく構成されていなければならず、IBM SPSS Collaboration and Deployment Services リポジトリー内のモデリング・ストリ ームを指している必要があります。データを実稼働実行用に正しく生成するために は、SPSS モデル・プロセス・ボックスに入力を提供するプロセス・ボックスが正常 に実行されていなければなりません。

SPSS モデル・プロセス・ボックスを削除しても、そのモデル・プロセスによって作 成されたモデリング・ストリームは削除されません。 SPSS モデル・プロセス・ボ ックスがフローチャートから削除されるとき、IBM Campaign は、共有ファイル・ システム上に作成されたファイルを削除します。モデリング・ストリームを削除す るには、IBM SPSS Collaboration and Deployment Services を使用して IBM SPSS Modeler Advantage Marketing Edition から削除してください。

以下のステップで、SPSS モデル・プロセスについて説明します。

- 1. SPSS モデル・プロセス・ボックスを実行すると、IBM Campaign により、入力 セルの選択済みフィールドを使用してデータ・ファイルが作成されます。
- IBM Campaign は IBM SPSS Modeler Advantage Marketing Edition を呼び出し て、IBM SPSS Collaboration and Deployment Servicesリポジトリー内のモデリン グ・ストリームと、ステップ 1 で作成したデータ・ファイルを使用してモデル を作成します。入力ファイルは、モデリング・ストリームで構成されているデー タ・ソースをすべてオーバーライドします。IBM SPSS Modeler Advantage Marketing Edition インターフェースを使用してモデルを手動で作成する場合、何 であれモデリング・ストリームで構成されているデータ・ソースがモデルの作成 に使用されます。
- 3. IBM SPSS Modeler Advantage Marketing Edition がモデルを作成し、LATEST と ラベル付けされたファイルを IBM SPSS Collaboration and Deployment Services リポジトリーに保存します。

入力データ・ソース変数が追加または削除されたためにモデルが再作成される場 合、モデリング構成は保持されます。構成が有効な場合には、モデルが作成さ れ、最新バージョンとしてリポジトリーに保存されます。構成が無効な場合は、 missing target variable などのエラーが表示されます。

 IBM SPSS Modeler Advantage Marketing Edition が成功メッセージを返した場合 は、SPSS モデル・プロセス・ボックスに緑色のチェック・マークが表示されま す。

IBM SPSS Modeler Advantage Marketing Edition が失敗メッセージを返した場合 は、SPSS モデル・プロセス・ボックスに赤色の X が表示されます。

 モデルの作成に使用された IBM Campaign データを指すよう、データ・ソース が更新されます。リポジトリーのモデリング・ストリームが更新され、新しく作 成されたモデルが入ります。

## モデルの作成または再作成に関するベスト・プラクティス

IBM Campaign でモデルを作成または再作成するときには、以下のベスト・プラクティスを使用できます。

以下の表は、IBM Campaign で SPSS モデルを作成または構築するときに使用する ベスト・プラクティスを示しています。

| フローチャート・タイ<br>プ       | 複数のキャンペーン・フローチャート間でモデルが共有されるとき<br>は、セッション・フローチャートを作成します。                                                                                                    |
|-----------------------|----------------------------------------------------------------------------------------------------|
|                       | 結果としてできるモデリング・ストリームが 1 つのキャンペーンだけによって使用されるときは、キャンペーン・フローチャートを作成します。                                                                                                    |
| モデル名                  | モデル名は英数字でなければなりません。名前の最初は英字でなけ<br>ればならず、スペースを含めることはできません。アンダースコア<br>ー (_) 文字を含めることができます。                                                                                                    |
| モデル・タイプの変更            | SPSS モデル・プロセス・ボックスから IBM SPSS Modeler<br>Advantage Marketing Edition を開くことにより、モデリング・スト<br>リームでのモデル・タイプを予測タイプ (デフォルト) から変更で<br>きます。モデル・タイプを変更して、モデリング・ストリームを保<br>存します。その後、SPSS モデル・プロセス・ボックスからモデル<br>を作成するか、IBM SPSS Modeler Advantage Marketing Edition か<br>らモデルを直接作成することができます。 |
| モデリングおよびスコ<br>ア設定のデータ | SPSS モデルまたは SPSS スコア・プロセスを実行する前に IBM<br>SPSS Modeler Advantage Marketing Edition でモデリング・ストリー<br>ムを開いた場合、SPSS スコア・プロセスではダミー・データのみ<br>が利用可能になります。 IBM SPSS Modeler Advantage Marketing<br>Edition データの概要またはプレビューで実データを使用するには、<br>入力セルを提供するプロセスを実行して、SPSS モデル・プロセス<br>を実行する必要があります。 |
| 最新の結果の表示              | 実行中のモデリング・ストリームを開くと、モデルが作成中か、それとも完了済みかのレポートが表示されません。最新の結果を表示するには、モデリング・ストリームを閉じて再び開く必要があります。                                                                                                    |
| モデリング・ストリー<br>ムの保存    | ルート・ディレクトリー (親レベル) にモデリング・ストリームを<br>保存することはできません。フォルダー (子レベル)の中に保存す<br>る必要があります。                                                                                                    |

# モデルの作成または再作成

SPSS モデル・プロセス・ボックスを IBM Campaign フローチャートに追加して、 新しいモデリング・ストリームを作成するか、既存のモデリング・ストリームを使 用してモデルを再作成またはリフレッシュします。その後、IBM SPSS Modeler Advantage Marketing Edition でモデル作成オプションを表示して構成できます。こ れらの設定は、IBM Campaign 自動プロセス・フローでモデルを作成する際に使用 されます。

## 始める前に

既存のモデリング・ストリームを使用している場合、それは IBM SPSS Modeler Advantage Marketing Edition にロード可能な .str 互換ファイルでなければなりませ ん。IBM SPSS Modeler Advantage Marketing Edition で作成されたモデリング・ス トリームを使用するための前提条件については、「*IBM SPSS Modeler Advantage Guide*」のストリームの共有についてのトピックで説明されています。また、モデリ ング・ストリームには、SPSS\_AudID という名前の数字キー・フィールドが含まれて いなければなりません。

## このタスクについて

モデル・プロセスを構成するには、以下の手順を実行してください。

### 手順

- 1. IBM Campaign で、フローチャートを「編集」モードで開きます。
- プロセス・ボックスを、パレットからフローチャート・ワークスペースにドラ ッグします。一連のオーディエンス・メンバーを選択するときの通常の方法 で、それらを接続します。 例えば、選択、セグメント、およびマージの各プロ セス・ボックスを使用します。
- SPSS モデル・プロセス・ボックスをパレットからフローチャート・ワークスペ ースにドラッグします。
- プロセスを SPSS モデル・プロセス・ボックスに接続します。 SPSS モデル・ プロセスの上流に位置するプロセスの出力によって、SPSS モデル・プロセスへ の入力が提供されます。 選択プロセス・ボックスを SPSS モデル・プロセス・ ボックスに接続した場合は、選択プロセスによって、モデル作成で使用する一 連のオーディエンス・メンバーが提供されます。
- 5. フローチャート・ワークスペースで SPSS モデル・プロセス・ボックスをダブ ルクリックします。

「SPSS モデル・プロセス構成」ダイアログが開きます。

- 6. 入力データ・ソースを選択します。これは入力セルです。
- モデリング・ストリームを作成するか、既存のモデリング・ストリームでモデ ルを再作成するかを選択します。

| オプション            | 説明                     |
|------------------|------------------------|
| 新規モデリング・ストリームの作成 | モデリング・ストリームを作成します。     |
|                  | 注:ストリーム名は固有なものでなければな   |
|                  | りません。デフォルトでは、モデリング・ス   |
|                  | トリーム名は、キャンペーン名、キャンペー   |
|                  | ン・コード、フローチャート名、および     |
|                  | SPSS モデル・プロセス名を連結した結果に |
|                  | 基づいたものとなります。名前は任意の固有   |
|                  | 値に変更できますが、このモデリング・スト   |
|                  | リームを作成したプロセス・ボックスを突き   |
|                  | 止められるよう、つながりを保持しておくこ   |
|                  | とは役に立ちます。同じ名前のストリームが   |
|                  | 存在する場合は、警告が表示されます。     |

| オプション             | 説明                                                                                    |
|-------------------|---------------------------------------------------------------------------------------|
| 既存のモデリング・ストリームの使用 | 「参照」をクリックして、モデリング・スト                                                                  |
|                   | リームを選択します。「モデル・ファイルを                                                                  |
|                   | 開く」ウィンドウのデフォルトでは、IBM                                                                  |
|                   | SPSS Collaboration and Deployment Services                                            |
|                   | リポジトリーのモデリング・ストリームが選                                                                  |
|                   | 択されます。                                                                                |
|                   | 「 <b>ローカル・ファイルのアップロード</b> 」をク<br>リックし、使用しているローカル・ハード・<br>ディスクからモデリング・ストリームを選択<br>します。 |

- 8. モデル・タイプに応じて、予測しようとしている内容を「**ターゲット**」フィー ルドで選択します。
  - 予測モデルの場合は、「**ターゲット**」フィールドを使用します。
  - アソシエーション・モデルの場合は、「コンテンツ」フィールドを使用します。
  - クラスタリング・モデルの場合は、「クラスタリング評価 (Clustering Evaluation)」フィールドを使用します。
- 9. モデリングで考慮する変数を指定します。
  - モデルを作成する場合は、候補フィールドから任意のフィールドを選択できます。候補フィールドは、フローチャート内で使用可能なテーブル・マッピングに基づいて決まります。
  - 既存のストリームを使用する場合は、「ストリーム・フィールド」列に自動的にデータが追加されます。「ストリーム・フィールド」にデータが追加されない場合、「照合」、「上へ」、「下へ」の各ボタンは表示されません。
- 10. オプション: デフォルトのモデル作成オプションを変更する場合、「Modeler Advantage セッションを開く」をクリックします。

IBM SPSS Modeler Advantage Marketing Edition が新しいウィンドウで開きま す。「モデリング中」タブが表示されます。モデリング・ストリームが部分的 に構成されているか、あるいは完全に構成されており、モデル作成の準備が整 っている可能性がありますが、モデルはまだ作成されていません。

これで、既存のモデリング・ストリーム (この手順で作成したストリーム) を使 用するように SPSS モデル・プロセス・ボックスを構成できました。IBM Campaign により、デフォルトのターゲット変数とオーディエンス ID およびキ ーが渡され、モデルを作成するためのダミー入力データ・ファイルが作成され ます。

a. モデリング・タイプを選択します。

デフォルトの予測モデル・タイプが選択されていることを確認してくださ い。

b. オプション: 「モデリング中」タブで、このモデル・プロセスの値を選択し ます。

- モデル特有の設定: トレーニング・セットとテスト・セットで比較した、 使用するデータのパーセンテージなど
- 作成の設定: 自動データ・クリーンアップの有効化または無効化

注: 数値キー・フィールド SPSS\_AudID が組み込まれていることを確認して ください。

c. オプション:「データ」タブをクリックし、データ構成を表示します。

SPSS モデル・プロセス・ボックスからモデリング・ストリームを作成して いる場合、「データ」タブにはフローチャートからのデータが設定されま す。既存のモデリング・ストリームを使用している場合、「データ」タブに はモデリング・ストリームからのデータが設定されます。データ・ソースを 変更できるほか、新しい変数の作成など、任意の機能を使用できます。デー タ・ソースの変更は、現行セッションでのみ有効です。SPSS モデル・プロ セスを実行すると、変更は上書きされます。

d. オプション: 設定の構成後に、「モデルの作成」をクリックします。

モデルの作成は、事前に SPSS モデル・プロセス・ボックスを実行した場合 など、SPSS Modeler サーバー上でデータが使用可能になっている場合にの み可能です。

e. 変更内容を保存し、IBM SPSS Modeler Advantage Marketing Edition を終了 して「SPSS モデル・プロセス構成」ダイアログに戻ります。

モデリング・ストリームは、IBM SPSS Collaboration and Deployment Services リポジトリーに保存されました。

11. 「OK」をクリックして保存し、「SPSS モデル・プロセス構成」ダイアログを 閉じます。

IBM Campaign により、設定が有効で、モデルの作成準備が整っているかどう かが検証されます。

- 設定が有効な場合、SPSS モデル・プロセス・ボックスに configured という状況が表示されます。
- 設定が無効な場合、SPSS モデル・プロセス・ボックスに unconfigured という状況が表示され、該当するエラー・メッセージも表示されます。

## モデルの評価

モデルが作成された後、モデルの予測の正確さを評価するためにモデル・パフォー マンス・レポートを生成できます。

### 始める前に

IBM SPSS Modeler Advantage Marketing Edition ユーザー・インターフェースから 手動でモデルを作成するか、または実稼働データで SPSS モデル・プロセスを実行 します。その後、正常に作成されたモデルがモデリング・ストリームに含まれるこ とを確認します。

## このタスクについて

モデリング・データやモデル詳細の分析など、モデルが正常に作成された後に入手 可能なチャートを生成するには、「**評価**」オプションを使用します。

モデルを評価するグラフやチャートを生成するには、以下の手順を完了します。

### 手順

- 1. 以下のオプションから、評価するモデルを選択します。
  - IBM Campaign フローチャートで SPSS モデル・プロセス・ボックスをダブ ルクリックして、「SPSS モデル・プロセス構成」ダイアログを開きます。
     SPSS モデル・プロセス・ボックスに緑色のチェックが表示されることを確認 します。
  - 「Modeler Advantage セッションを開く」をクリックして、IBM SPSS Modeler Advantage Marketing Edition を新しいウィンドウで起動します。
     SPSS モデル・プロセスに関連付けられたモデリング・ストリームの「モデ ル」タブが表示されます。

作成済みモデルのバージョン番号は、SPSS モデル・プロセスの最後の実行時 に IBM Campaign で想定されたバージョン番号と一致するはずです。バージ ョン番号が一致しない場合、ストリーム内のモデルが、IBM Campaign で最後 に作成されたモデルではない可能性があることを示す警告が IBM Campaign によって表示されます。

- IBM SPSS Modeler Advantage で、「開く」をクリックして、作成済みモデ ルを含むモデリング・ストリームを選択します。
- 2. 「評価」をクリックして、モデルのためのチャートを生成します。

注: 何らかのモデル設定を変更した場合、IBM SPSS Modeler Advantage セッションから (または IBM Campaign フローチャートでプロセス・フローを実行す ることにより) モデルを再作成できます。

- 3. 評価のチャートを確認します。
- 4. 完了したら、レポート・ウィンドウを閉じます。
- 5. IBM SPSS Modeler Advantage Marketing Edition を終了します。

## SPSS スコア・プロセス

IBM Campaign は、SPSS スコア・プロセス・ボックスをフローチャートの一部とし て実行します。スコア設定対象の個人およびそのデータは、SPSS スコア・プロセ ス・ボックスで定義されているソース・セルに由来します。

SPSS スコア・プロセス・ボックスは、正しく構成されていて、IBM SPSS Collaboration and Deployment Services リポジトリー内の少なくとも 1 つのモデリン グ・ストリームを指している必要があります。

SPSS スコア・プロセスは、同じ入力セルに対して最大 5 つまでの異なるモデルを 使用してスコア設定を実行できます。複数のモデルを使用すると、異なるオファー に対するレスポンスの可能性を、オファーにつき 1 モデルずつ比較できます。例え ば、レスポンスの可能性を生成するために 1 つのモデルを使用してスコア設定を行い、購入量の多さを予測するために別のモデルを使用します。

SPSS スコア・プロセス・ボックスを削除すると、IBM Campaign は、関連するすべ てのファイルを共有フォルダーおよび partition/<partition n>/tmp フォルダーか らクリーンアップします。

## ファイルの長さエラー

SPSS スコア・プロセス・ボックスの実行時に Delimited file length exceeds allowable maximum length というメッセージが頻繁に出される場合は、構成パラメ ーターの値を増やすことができます。

- IBM Campaign の構成で、 Affinium|Campaign|partitions|partition1|server|internal にナビゲートしま す。
- numRowsReadToParseDelimitedFile をデフォルト値の 100 より大きい数値に変 更します。

この値は、SPSS スコア・プロセス・ボックスで処理されるレコードの合計数に 応じて決まります。この構成プロパティーに指定した値の半分のレコードが、 IBM SPSS Modeler Advantage Marketing Edition から受け取ったスコア出力ファ イルの先頭から処理されます。残りの半分のレコードは、ファイルの末尾から処 理されます。こうしてすべてのフィールドの最大フィールド幅が決定されます。

この構成パラメーターに大きい値を設定すると、処理されるレコード数が増える ため、すべてのフィールドの最大フィールド幅をより正確に識別するために役立 ちます。

この構成パラメーターに 0 を設定すると、ファイル全体がスキャンされ、すべてのフィールドのフィールド幅が正確に識別されます。このようにすればエラーは解決されますが、ファイル・サイズが大きい場合に SPSS スコア・プロセスの実行時間が増えます。

以下のステップで、SPSS スコア・プロセスについて説明します。

- 1. SPSS スコア・プロセスを実行すると、IBM Campaign により、以下の情報が指 定されます。
  - IBM SPSS Collaboration and Deployment Services リポジトリー内のモデリン グ・ストリーム
  - スコア設定対象のデータの入出力ファイルのパス
  - スナップショット・プロセス・ボックスからなどのスコア設定結果
- IBM Campaign により、スコア設定対象のオーディエンス・メンバーの入力ファ イルが作成されます。このファイルには、モデルに必要なフィールドまたは変数 が含まれます。
- 3. SPSS スコア・プロセスが実行されます。結果は、サーバー上の共有ディレクト リーのファイルに格納されます。IBM Campaign は、スコア設定されたフィール ドを自動的に取り出し、永続的な派生フィールドとして下流のプロセス・ボック スで使用できるようにします。

4. 下流のプロセスでは出力スコアを使用して、データをさらに副選択またはセグメ ント化することや、スコア値のスナップショットを取得することができます。

注: 下流のプロセスで使用するスコア出力を SPSS スコア・プロセスから入手で きない場合、下流のプロセスは失敗します。この障害が発生する場面としては、 例えば、スコア構成がモデリング・ストリームで変更され、異なる出力が定義さ れた場合などがあります。

## モデリング・ストリームを使用したスコア設定

IBM Campaign フローチャートで SPSS スコア・プロセス・ボックスを開き、スコ ア設定を構成します。これらの設定は、IBM Campaign 自動プロセス・フローでオ ーディエンス・メンバーがスコア設定されるときに使用されます。

### このタスクについて

既存のモデリング・ストリームのスコア設定オプションを変更できます。例えば、 スコアを導き出した時点の勘定残高など、スコアを生成するために使用された値の スナップショットを取ることができます。これらのフィールドをパーソナライズに 利用して、例えば「先日は 500 ドルの預け入れをありがとうございました」という メッセージを送信できます。

モデリング・ストリームを使用してスコア設定を行うには、以下の手順を実行します。

### 手順

- 1. IBM Campaign で、フローチャートを「編集」モードで開きます。
- プロセス・ボックスを、パレットからフローチャート・ワークスペースにドラ ッグします。一連のオーディエンス・メンバーを選択するときの通常の方法 で、それらを接続します。 例えば、選択、セグメント、およびマージの各プロ セス・ボックスを使用します。
- 3. パレットにある SPSS プロセス・ボックスをフローチャート・ワークスペース にドラッグします。
- 4. スコア設定対象のオーディエンス・メンバーが含まれるプロセス・ボックス を、SPSS スコア・プロセス・ボックスに接続します。

注: SPSS スコア・プロセスで使用するいずれかのモデリング・ストリームが同 じフローチャートで作成される場合は、それらの SPSS モデル・プロセス・ボ ックスを SPSS スコア・プロセス・ボックスに接続してください。一時的な接 続を作成し、モデルがリフレッシュされるまでスコア設定が行われないように します。モデルがまだ作成されていない場合は一時的な接続を使用できませ ん。一時的な接続を作成するには、SPSS モデル・プロセス・ボックスのいずれ かの矢印の角を SPSS スコア・プロセス・ボックスにドラッグします。

5. フローチャート・ワークスペースで SPSS スコア・プロセス・ボックスをダブ ルクリックします。

「SPSS スコア・プロセス構成」ダイアログが開きます。

6. スコア対象のオーディエンス・メンバーが含まれるソース・セルを選択しま す。

- 7. スコア設定に使用するモデル数を選択します。
- 8. 以下の手順を実行して、各モデルを構成します。
  - a. リポジトリー内のファイルを参照するか、ローカル・ハード・ディスクから
     モデリング・ストリームをアップロードすることにより、モデリング・スト
     リームを選択します。有効なモデリング・ストリームを選択すると、「スコ
     ア・フィールド名」列にスコア設定の出力が表示されます。

注: モデルがまだ作成されていないと、SPSS スコア・プロセスを構成でき ません。

b. オプション:「パラメーター対象」列で、デフォルトのモデル名をより分か りやすい名前に変更します。下流のスコア設定出力は、このモデル名によっ て識別されます。

例えば、出力スコアと、関連する信頼値の出力フィールドに \$XS-Response および \$XSC-Response という名前を付けるとします。モデル名は、 FreeShippingOffer です。 SPSS スコア・プロセスの下流で使用可能なスコ ア設定出力では、配送料無料モデルのスコアに FreeShippingOffer.\$XS-Response という名前が付き、それに関連する信頼値に FreeShippingOffer.\$XSC-Response という名前が付きます。

c. オプション: モデリング・ストリーム行を選択し、「変数の照合」をクリッ クし、間違ってマッチングされたフィールドを検証してマッチングします。

注: デフォルトでは、変数は名前によって自動的にマッチングされます。正 しくマッチングされていることを検証し、間違ってマッチングされている場 合は手動で修正してください。自動マッチングについては、24ページの 『フィールドの自動マッチング』で説明されています。

d. オプション: 「Modeler Advantage セッションを開く」をクリックし、スコ ア設定オプションを構成します。

IBM SPSS Modeler Advantage Marketing Edition が新しいウィンドウで開き ます。デフォルトのスコア設定出力 (または他のスコア設定オプション) を 変更し、モデリング・ストリームを保存できます。

9. 「OK」をクリックし、「SPSS スコア・プロセス構成」ダイアログを閉じま す。

SPSS スコア・プロセスの構成が不完全であることが IBM Campaign によって 検出されると、SPSS スコア・プロセス・ボックスには unconfigured という状 況が表示され、エラー・メッセージも一緒に表示されます。

- 10. オプション: フローチャートが定期的に実行されるように自動化します。フロー チャート内でスケジュール・プロセスを使用するか、IBM EMM スケジューラ ーを構成することができます。スケジューラーについては、「*IBM Campaign* ユーザー・ガイド」で説明されています。
- 11. フローチャートを保存します。

フローチャートでテスト実行を行い、予期される結果を返すかどうかを確認で きます。

## モデルの作成とスコア設定の自動化

IBM Campaign フローチャート内のスケジュール・プロセス・ボックスを使用する か、IBM EMM スケジューラーを使用することにより、モデルの作成とスコア設定 を自動化できます。スケジューラーはフローチャート全体に対してのみ動作しま す。

## このタスクについて

異なる頻度で実行される 2 つの別個のフローチャートで、モデルの作成とスコア設 定の自動化を実装することができます。例えば、スコア設定を週ごとに行い、モデ ルの再作成を月ごとに行うように設定できます。

作成とスコア設定の両方のプロセスが同じフローチャートに含まれる場合は、スコ ア設定が開始される前に必ずモデリングが正常に完了するようにしてください。 SPSS モデル・プロセスと SPSS スコア・プロセスの間に、一時的な接続を作成で きます。これは、フローチャートで点線として示されます。

注:フローチャートを構成するタスクの1 例を以下に示します。このほかに、選択 プロセス・ボックスを使ってオーディエンスを選択したり、サンプルまたはセグメ ントのプロセス・ボックスを使用して、モデルの作成に含めるオーディエンスの一 部分を選択したりすることもできます。

モデルの作成とスコア設定を自動化するには、以下の手順を実行します。

### 手順

- 1. IBM Campaign で、フローチャートを「編集」モードで開きます。
- モデルの作成を自動化するには、パレットから以下のプロセス・ボックスをフロ ーチャート・ワークスペースまでドラッグして、それらを次の順序で接続しま す。
  - a. スケジュール: フローチャートの実行が始まった時点で開始する必要のある、 すべての最上位レベルのプロセス・ボックスに接続します。
  - b. 選択プロセス・ボックスや、必要に応じて他のプロセス・ボックス。
  - c. SPSS モデル
- バッチ・スコア設定を自動化するには、パレットから以下のプロセス・ボックス をフローチャート・ワークスペースまでドラッグして、それらを次の順序で接続 します。
  - a. スケジュール: フローチャートの実行が始まった時点で開始する必要のある、 すべての最上位レベルのプロセス・ボックスに接続します。
  - b. 選択プロセス・ボックスや、必要に応じて他のプロセス・ボックス。
  - c. SPSS スコア
  - d. スナップショット:スナップショット・プロセスはスコアをデータベース表またはフラット・ファイルに書き込んで、他のフローチャートやプロセスで使用できるようにします。
- 作成とスコア設定を自動化する1つのフローチャートを作成するために、以下のプロセス・ボックスをパレットからワークスペースまでドラッグし、以下の順序で接続します。

注:スケジュール・プロセス・ボックスは、フローチャートの実行が始まった時 点で開始する必要のある、すべての最上位レベルのプロセス・ボックスに接続し ます。

- a. スケジュールから選択までを接続します。
- b. 選択から SPSS モデルまでを接続します。
- c. 選択から SPSS スコアまでを接続します。

SPSS モデル・プロセス・ボックスから SPSS スコア・プロセス・ボックス への一時的な接続を追加します。

**注:** モデルが作成されていない場合、SPSS スコア・プロセス・ボックスでモ デル・ストリームを選択することはできません。

d. SPSS スコアからスナップショットまでを接続します。

スナップショット・プロセスでは、スコアをデータベース表に書き込みま す。

注:項目 a および b は 1 つのブランチを形成し、項目 c および d は 1 つの フローチャート内の別のブランチを形成します。

- 5. プロセス・ボックスを構成します。
- 6. フローチャートを保存します。
- 7. フローチャート内のプロセスをテストします。

# モデル・プロセスとスコア設定プロセスのトラブルシューティング

障害の原因を判別して設定を修正することにより、スコア設定の前にモデルを再作 成することができます。

### このタスクについて

フローチャート実行が失敗した場合、IBM Campaign はエラー状況とエラー・メッ セージを表示します。実行中に SPSS モデルまたは SPSS スコアのプロセス・ボッ クスで障害が発生した場合、赤い X が表示されます。エラーに応じて、フローチャ ート・プロセス・ボックスまたはモデリング・ストリームの中で問題を修正する必 要が生じることがあります。また、問題によっては構成パラメーターの変更が必要 になることもあります。

モデルまたはスコアのプロセスにおける問題をトラブルシューティングするには、 以下の手順を完了します。

### 手順

1. IBM Campaign フローチャートで、赤い X が付いたプロセス・ボックスの上に カーソルを置くと、エラーが表示されます。

注: この情報はフローチャート・ログにも取り込まれます。 IBM Campaign で、ログ・レベルが ALL に設定されていることを確認します。

2. 「SPSS モデル・プロセス構成」または「SPSS スコア・プロセス構成」ダイア ログを開きます。 3. モデリング・ストリームの中に問題があると判別した場合は、「Modeler Advantage セッションを開く」をクリックします。

注: SPSS スコア・プロセス・ボックスでは、モデリング・ストリームごとに 1 つずつ、複数のセッションを開くことができます。各モデリング・ストリームが 固有のウィンドウで開きます。

SPSS モデル・プロセスに関連付けられたモデリング・ストリームの「モデル」 タブが表示されます。SPSS スコア・プロセスに関連付けられたモデリング・ス トリームの「スコア」タブが表示されます。モデルが作成されなかった場合は、 「データ」タブが表示されます。問題によっては、IBM SPSS Modeler Advantage セッションでモデルやスコア設定を再実行しない限り、エラーが表示 される場合があります。

- a. エラーに応じて設定を確認し、適切に変更します。
- b. 「モデルの作成」または「スコア」をクリックします。さらに、「評価」ま たは「テスト」をクリックすることもできます。
- c. モデリング・ストリームを保存します。
- 4. プロセス構成ダイアログを閉じて、IBM Campaign フローチャートに戻ります。

IBM Campaign はモデリング・ストリームの実行準備ができているかどうかを検 出して、SPSS モデルまたは SPSS スコア・プロセス・ボックスを configured または unconfigured と表示します。

# SPSS モデルと SPSS スコアのプロセスを使用するキャンペーンの例

ABC 銀行のマーケティング担当者は、顧客に特別な高利息を提示して、預金口座の 販売促進をしようとしています。それらの担当者は、1000 人の顧客をターゲットに して、マーケティング・キャンペーンを実施しました。ほとんどの顧客がオファー を受け入れなかったので、キャンペーンの結果は不調でした。ここで、マーケティ ング担当者は追加の 1000 人の顧客をターゲットにしようとしています。キャンペ ーンの結果を改善するために、直前のキャンペーンでの反応を分析して、オファー を受け入れる可能性の高い顧客を見つけようとします。

## 新しい預金口座の販売促進のためのマーケティング・キャンペーンを 実施する

キャンペーンのデザイナーは、以下の手順を実行することで、このキャンペーンを 作成できます。

- 1. IBM Campaign で、フローチャートを「編集」モードで開き、以前の反応のデー タを分析するモデルを作成します。
- 選択プロセス・ボックスをフローチャート・ワークスペースにドラッグします。 すべての顧客データを選択するようにそれを構成して、SPSS モデル・プロセ ス・ボックスに渡します。
- 3. SPSS モデル・プロセス・ボックスをフローチャート・ワークスペースにドラッ グします。口座タイプ、口座残高、年平均の口座残高、直前の取引額、および給 与を使用してモデルを作成するように、それを構成します。

以下の例は、モデリング・フローチャートの詳細を示しています。

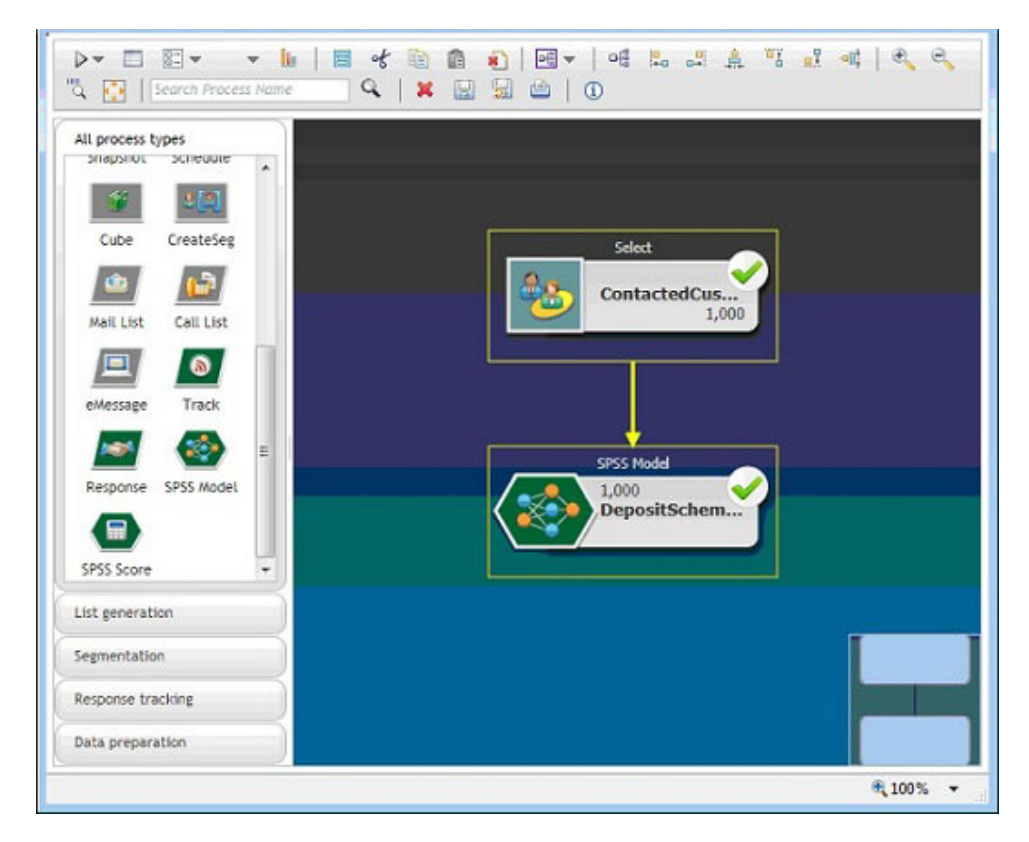

4. フローチャートを実行します。

予測モデルは、IBM SPSS Modeler Advantage Marketing Edition によって作成され、IBM Campaign の提供するデータに基づいています。このモデルは、マーケティング担当者が他の顧客の行動を予測するために役立ちます。

次の例は、IBM SPSS Modeler Advantage Marketing Edition で作成されたモデル を示しています。

| IBM® SPSS® Modeler Advantage                          | the second second second second second second second second second second second second second second second s |   | wecone everyone   H | no   Adout   Logout IBH. |
|-------------------------------------------------------|----------------------------------------------------------------------------------------------------|---|---------------------|--------------------------|
| Data Modeling Score                                   |                                                                                                    | _ |                     |                          |
| Lock project (other users will be unable to edit)     | ABC Bank Deposit                                                                                               |   | 1 🗗 🏠 🗶 i 🥑         |                          |
| Nodel bype<br>Predictive model Change Model           | Terpet 🥏<br>00 toOfferAccepted                                                                                 |   |                     | Evaluate Treat           |
| Optional Settings >                                   |                                                                                                    |   |                     | Build Model              |
| Depley: @ Combined model results   Definitional model | ti neute<br>SNF-isOffeiAccepted<br>■N<br>Y                                                                     |   |                     | Treditor Importance      |
| Distribution                                          | es.                                                                                                    |   |                     | -                        |
|                                                       |                                                                                                    |   | m                   | E CAR                    |

IBM SPSS Modeler Advantage Marketing Edition でモデルの準備が完了すると、 それを使用して顧客の行動を予測できます。 ABC 銀行には、新しいキャンペー ンの潜在的な対象オーディエンスとなる 1000 人の顧客のリストがあります。

5. IBM Campaign で、フローチャートを「編集」モードで開きます。ここで顧客 データが IBM SPSS Modeler Advantage Marketing Edition に送られ、直前に作 成されたモデルに基づいてスコア設定されます。スコア設定用に新しく作成され たモデルを選択するように、SPSS スコア・プロセス・ボックスを構成します。

以下の例は、スコア設定フローチャートの詳細を示しています。

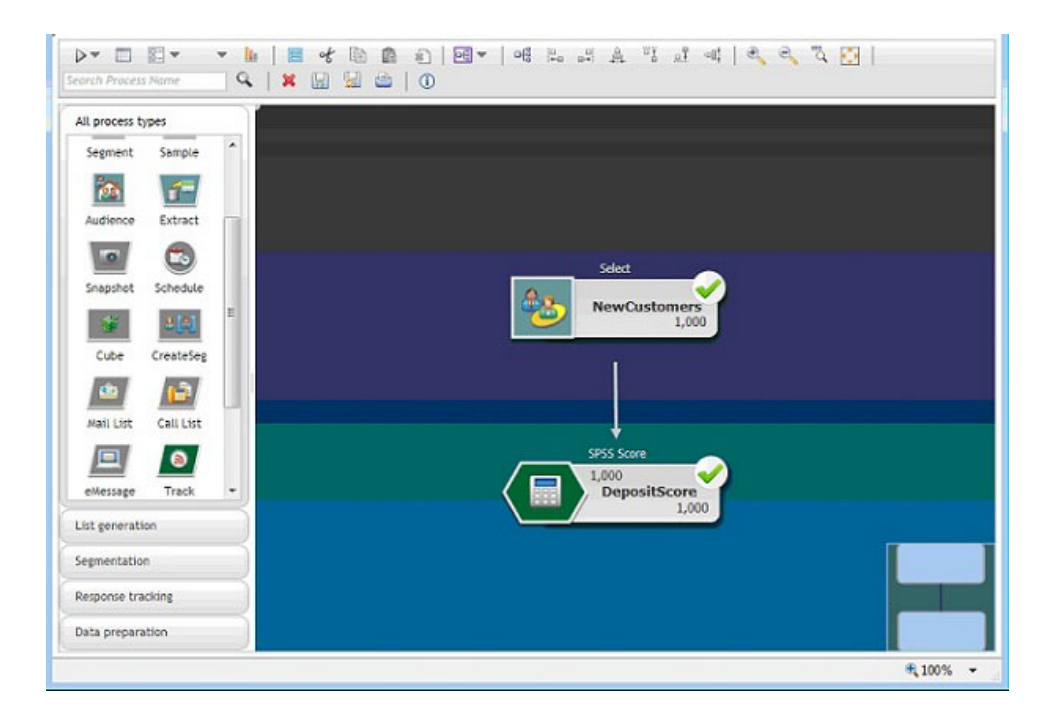

次の例で、IBM SPSS Modeler Advantage Marketing Edition の「スコア」タブ は、出力フィールドとデータ・ソースの詳細を示しています。

| ock project (other users will be unable to edit)                                                                                                    | ABC Bank Deposit                                                                           |               | <b>-</b> - <b>-</b> - <b>-</b> |
|----------------------------------------------------------------------------------------------------|--------------------------------------------------------------------------------------------|---------------|----------------------------------------------------------------------------------------------------|
| Hide Score tab from non-administrators<br>Batch Scoring                                                                                                    |                                                                                            |               | a 🖾 Lock all Score opt                                                                                                    |
| ore Now options   Data source to score campaignDataSrc Jae 🏶 All data 🗢 Specify data sub set                                                                                                    | Records to score: 1000                                                                     |               |                                                                                                    |
|                                                                                                    |                                                                                            |               |                                                                                                    |
| ●Rule name                                                                                                    | ្ណុះវា                                                                                     | clude/Exclude | Remove                                                                                                    |
| Pule name  estination                                                                                                    | ្ណីរំព                                                                                     | clude/Exclude | Remove                                                                                                    |
| Rule name  stination   r  Type                                                                                                    | بی تواند<br>Field name                                                                     | cluda'Excluda | Remove                                                                                                    |
| stination  stination  Type Type Type Type Type Type Type Type                                                                                                    | Field name<br>AvgYrAccBal_transformed                                                      | cluda'Excluda | Remove                                                                                                    |
| Stination  Sector youtput fields  Type Type Real Sector youtput fields  Sector youtput fields  Sector youtput fie | Field name<br>✓ AugVtAccBal_transformed<br>✓ LastTrasAmt_transformed<br>Ø Exit i nomenered | cluda/Excluda | Remove                                                                                                    |

- 6. IBM SPSS Modeler Advantage Marketing Edition 内のデータをスコア設定しま す。スコア設定の結果は、IBM Campaign に取り入れられます。
- 7. IBM Campaign フローチャートで、マーケティング・ロジックを使用して、顧客 ごとに受け取ったスコアに基づいてリストを最適化します。

ターゲットとされた顧客のリストにマーケティングのオファーが割り当てられ、 さまざまな経路を使用して送付されます。

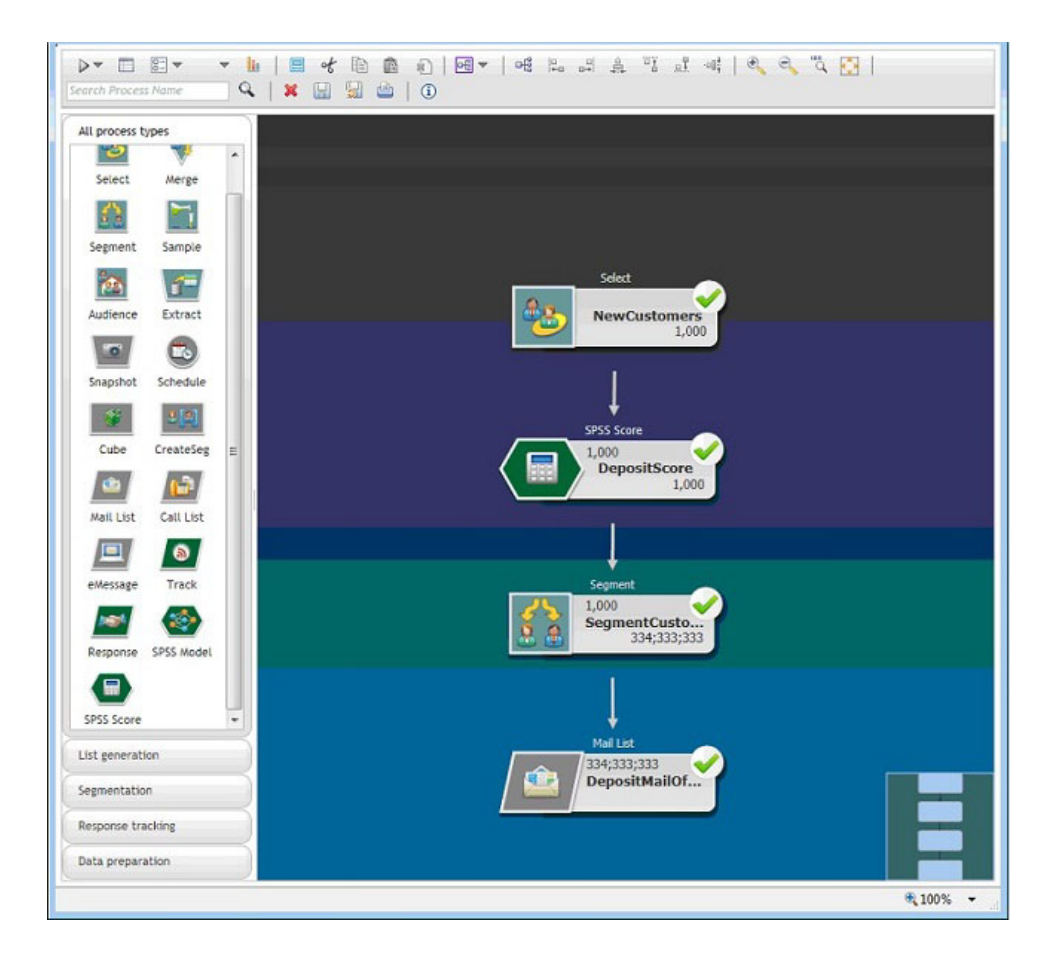

# IBM 技術サポートへのお問い合わせ

資料を参照しても解決できない問題が発生した場合は、貴社の指定サポート窓口から IBM 技術サポートに問い合わせることができます。問題を効率的に首尾よく確 実に解決するには、問い合わせる前に情報を収集してください。

貴社の指定サポート窓口以外の方は、社内の IBM 管理者にお問い合わせください。

### 収集する情報

IBM 技術サポートに連絡する前に、以下の情報を収集しておいてください。

- 問題の性質についての簡単な説明
- 問題の発生時に表示されるエラー・メッセージの詳細。
- 問題を再現するための詳しい手順。
- 関連するログ・ファイル、セッション・ファイル、構成ファイル、およびデー タ・ファイル。
- 「システム情報」の説明に従って入手できる、製品およびシステム環境に関する 情報。

## システム情報

IBM 技術サポートにお問い合わせいただいた際に、技術サポートではお客様の環境 に関する情報をお尋ねすることがあります。

問題が発生してもログインは可能である場合、情報の大部分は「バージョン情報」 ページで入手できます。そのページには、ご使用の IBM のアプリケーションに関 する情報が表示されます。

「バージョン情報」ページにアクセスするには、「**ヘルプ」>「バージョン情報」**を 選択してください。

### IBM 技術サポートのお問い合わせ先

IBM 技術サポートへのお問い合わせ方法については、「IBM Product Technical Support」の Web サイト (http://www.ibm.com/support/entry/portal/open\_service\_request) を参照してください。

注: サポート要求を入力するには、IBM アカウントを使用してログインする必要が あります。このアカウントは、できるだけ IBM カスタマー番号にリンク済みのア カウントにしてください。お客様の IBM カスタマー番号とアカウントとの関連付 けについて詳しくは、サポート・ポータルの「サポート・リソース」>「ライセンス 付きソフトウェア・サポート」を参照してください。

# 特記事項

本書は米国 IBM が提供する製品およびサービスについて作成したものです。

本書に記載の製品、サービス、または機能が日本においては提供されていない場合 があります。日本で利用可能な製品、サービス、および機能については、日本 IBM の営業担当員にお尋ねください。本書で IBM 製品、プログラム、またはサービス に言及していても、その IBM 製品、プログラム、またはサービスのみが使用可能 であることを意味するものではありません。これらに代えて、IBM の知的所有権を 侵害することのない、機能的に同等の製品、プログラム、またはサービスを使用す ることができます。ただし、IBM 以外の製品とプログラムの操作またはサービスの 評価および検証は、お客様の責任で行っていただきます。

IBM は、本書に記載されている内容に関して特許権 (特許出願中のものを含む) を 保有している場合があります。本書の提供は、お客様にこれらの特許権について実 施権を許諾することを意味するものではありません。実施権についてのお問い合わ せは、書面にて下記宛先にお送りください。

〒103-8510 東京都中央区日本橋箱崎町19番21号 日本アイ・ビー・エム株式会社 法務・知的財産 知的財産権ライセンス渉外

以下の保証は、国または地域の法律に沿わない場合は、適用されません。IBM およびその直接または間接の子会社は、本書を特定物として現存するままの状態で提供し、商品性の保証、特定目的適合性の保証および法律上の瑕疵担保責任を含むすべての明示もしくは黙示の保証責任を負わないものとします。国または地域によっては、法律の強行規定により、保証責任の制限が禁じられる場合、強行規定の制限を受けるものとします。

この情報には、技術的に不適切な記述や誤植を含む場合があります。本書は定期的 に見直され、必要な変更は本書の次版に組み込まれます。 IBM は予告なしに、随 時、この文書に記載されている製品またはプログラムに対して、改良または変更を 行うことがあります。

本書において IBM 以外の Web サイトに言及している場合がありますが、便宜のため記載しただけであり、決してそれらの Web サイトを推奨するものではありません。それらの Web サイトにある資料は、この IBM 製品の資料の一部ではありません。それらの Web サイトは、お客様の責任でご使用ください。

IBM は、お客様が提供するいかなる情報も、お客様に対してなんら義務も負うことのない、自ら適切と信ずる方法で、使用もしくは配布することができるものとします。

本プログラムのライセンス保持者で、(i) 独自に作成したプログラムとその他のプロ グラム (本プログラムを含む) との間での情報交換、および (ii) 交換された情報の 相互利用を可能にすることを目的として、本プログラムに関する情報を必要とする 方は、下記に連絡してください。

IBM Corporation B1WA LKG1 550 King Street Littleton, MA 01460-1250 U.S.A.

本プログラムに関する上記の情報は、適切な使用条件の下で使用することができま すが、有償の場合もあります。

本書で説明されているライセンス・プログラムまたはその他のライセンス資料は、 IBM 所定のプログラム契約の契約条項、IBM プログラムのご使用条件、またはそれ と同等の条項に基づいて、IBM より提供されます。

この文書に含まれるいかなるパフォーマンス・データも、管理環境下で決定された ものです。そのため、他の操作環境で得られた結果は、異なる可能性があります。 一部の測定が、開発レベルのシステムで行われた可能性がありますが、その測定値 が、一般に利用可能なシステムのものと同じである保証はありません。さらに、一 部の測定値が、推定値である可能性があります。実際の結果は、異なる可能性があ ります。お客様は、お客様の特定の環境に適したデータを確かめる必要がありま す。

IBM 以外の製品に関する情報は、その製品の供給者、出版物、もしくはその他の公 に利用可能なソースから入手したものです。 IBM は、それらの製品のテストは行 っておりません。したがって、他社製品に関する実行性、互換性、またはその他の 要求については確証できません。IBM 以外の製品の性能に関する質問は、それらの 製品の供給者にお願いします。

IBM の将来の方向または意向に関する記述については、予告なしに変更または撤回 される場合があり、単に目標を示しているものです。

表示されている IBM の価格は IBM が小売り価格として提示しているもので、現行 価格であり、通知なしに変更されるものです。卸価格は、異なる場合があります。

本書には、日常の業務処理で用いられるデータや報告書の例が含まれています。よ り具体性を与えるために、それらの例には、個人、企業、ブランド、あるいは製品 などの名前が含まれている場合があります。これらの名称はすべて架空のものであ り、名称や住所が類似する企業が実在しているとしても、それは偶然にすぎませ ん。

#### 著作権使用許諾:

本書には、様々なオペレーティング・プラットフォームでのプログラミング手法を 例示するサンプル・アプリケーション・プログラムがソース言語で掲載されていま す。お客様は、サンプル・プログラムが書かれているオペレーティング・プラット フォームのアプリケーション・プログラミング・インターフェースに準拠したアプ リケーション・プログラムの開発、使用、販売、配布を目的として、いかなる形式 においても、IBM に対価を支払うことなくこれを複製し、改変し、配布することが できます。このサンプル・プログラムは、あらゆる条件下における完全なテストを 経ていません。従って IBM は、これらのサンプル・プログラムについて信頼性、 利便性もしくは機能性があることをほのめかしたり、保証することはできません。 これらのサンプル・プログラムは特定物として現存するままの状態で提供されるも のであり、いかなる保証も提供されません。 IBM は、お客様の当該サンプル・プ ログラムの使用から生ずるいかなる損害に対しても一切の責任を負いません。

この情報をソフトコピーでご覧になっている場合は、写真やカラーの図表は表示さ れない場合があります。

## 商標

IBM、IBM ロゴおよび ibm.com は、世界の多くの国で登録された International Business Machines Corporation の商標です。他の製品名およびサービス名等は、それ ぞれ IBM または各社の商標である場合があります。現時点での IBM の商標リスト については、http://www.ibm.com/legal/copytrade.shtml をご覧ください。

# プライバシー・ポリシーおよび利用条件に関する考慮事項

サービス・ソリューションとしてのソフトウェアも含めた IBM ソフトウェア製品 (「ソフトウェア・オファリング」)では、製品の使用に関する情報の収集、エン ド・ユーザーの使用感の向上、エンド・ユーザーとの対話またはその他の目的のた めに、Cookie はじめさまざまなテクノロジーを使用することがあります。 Cookie とは Web サイトからお客様のブラウザーに送信できるデータで、お客様のコンピ ューターを識別するタグとしてそのコンピューターに保存されることがあります。 多くの場合、これらの Cookie により個人情報が収集されることはありません。ご 使用の「ソフトウェア・オファリング」が、これらの Cookie およびそれに類する テクノロジーを通じてお客様による個人情報の収集を可能にする場合、以下の具体 的事項をご確認ください。

このソフトウェア・オファリングは、展開される構成に応じて、セッション管理、 お客様の利便性の向上、または利用の追跡または機能上の目的のために、それぞれ のお客様のユーザー名、およびその他の個人情報を、セッションごとの Cookie お よび持続的な Cookie を使用して収集する場合があります。これらの Cookie は無効 にできますが、その場合、これらを有効にした場合の機能を活用することはできま せん。

Cookie およびこれに類するテクノロジーによる個人情報の収集は、各国の適用法令 等による制限を受けます。この「ソフトウェア・オファリング」が Cookie および さまざまなテクノロジーを使用してエンド・ユーザーから個人情報を収集する機能 を提供する場合、 お客様は、個人情報を収集するにあたって適用される法律、ガイ ドライン等を遵守する必要があります。これには、エンド・ユーザーへの通知や同 意取得の要求も含まれますがそれらには限られません。

お客様は、IBM の使用にあたり、(1) IBM およびお客様のデータ収集と使用に関す る方針へのリンクを含む、お客様の Web サイト利用条件 (例えば、プライバシー・ ポリシー) への明確なリンクを提供すること、(2) IBM がお客様に代わり閲覧者の コンピューターに、Cookie およびクリア GIF または Web ビーコンを配置するこ とを通知すること、ならびにこれらのテクノロジーの目的について説明すること、 および (3) 法律で求められる範囲において、お客様または IBM が Web サイトへ の閲覧者の装置に Cookie およびクリア GIF または Web ビーコンを配置する前 に、閲覧者から合意を取り付けること、とします。

このような目的での Cookie を含む様々なテクノロジーの使用の詳細については、 IBM の『IBM オンラインでのプライバシー・ステートメント』 http://www.ibm.com/privacy/details/jp/ja/)の『クッキー、ウェブ・ビーコン、その他の テクノロジー』を参照してください。

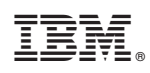

Printed in Japan